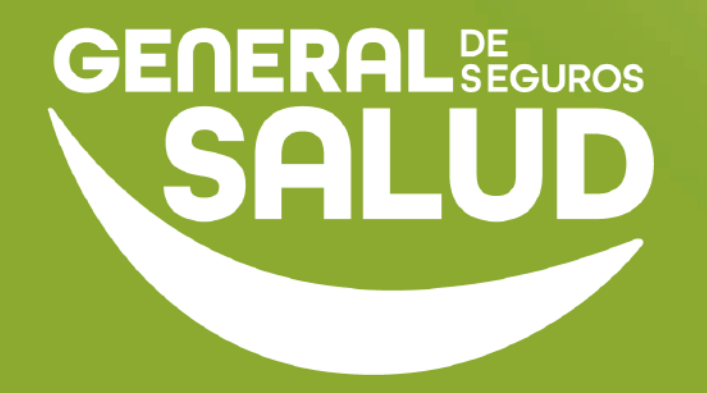

## MANUAL DE USUARIO

#### Consulta Médica WeeClinic®

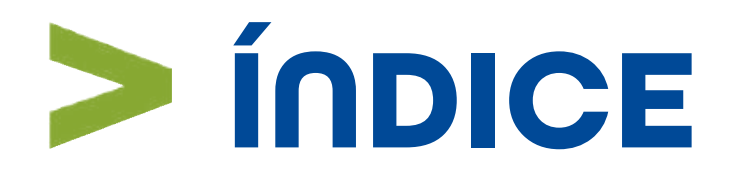

- 01 Introducción
- **02** Ubicación de las tareas dentro del macroproceso
- **03** Pasos de Consulta Médica
- **04** Preguntas frecuentes
- 05 Resumen
- **06** Glosario
- **07** Contacto de Redes Médicas

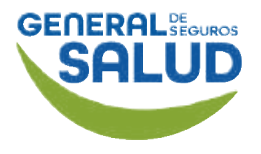

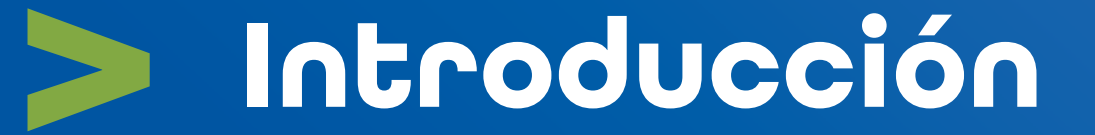

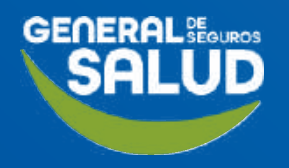

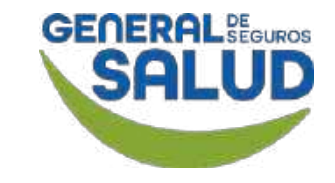

## Introducción

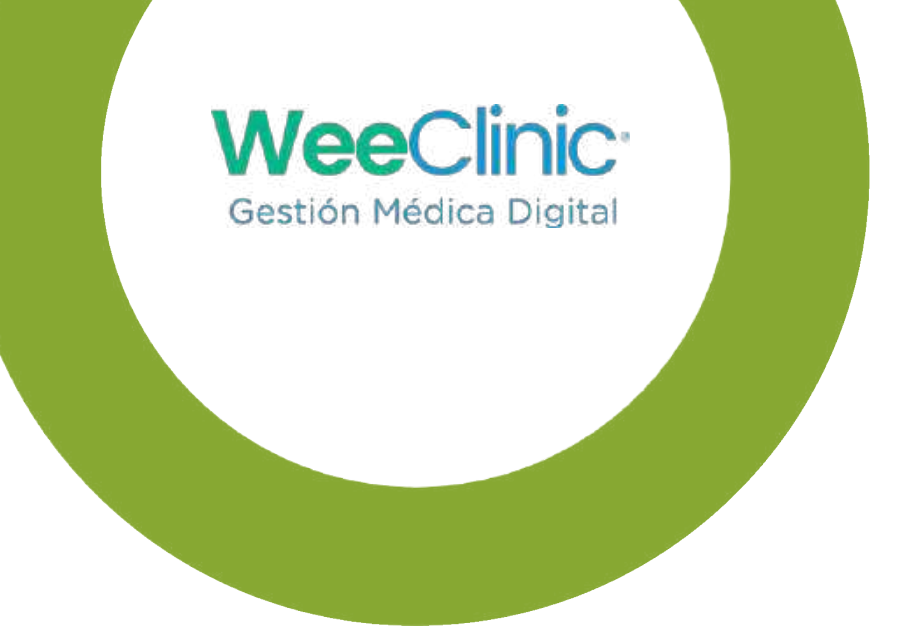

- El programa de capacitación para la herramienta WeeClinic® consta de 4 pilares de contenido **Configuración, Consulta, Facturación y Ayuda**, siguiendo una estructura lógica y secuencial.
- Este manual muestra los pasos que debe llevar a cabo el perfil del médico proveedor para realizar una Consulta con el objetivo de facilitar al usuario la navegación en la plataforma. Desde cómo realizar una Consulta sea el caso de: Nueva y Subsecuente; así como el detalle para realizar la consulta general.

En este pilar de **Consulta**, el médico aprenderá desde realizar las actividades asociadas a l**a historia clínica, cierre de la consulta y** agendar cita subsecuente.

Se recomienda visualizar este manual en formato de Presentación.

## > Ubicación de tareas dentro del macroproceso

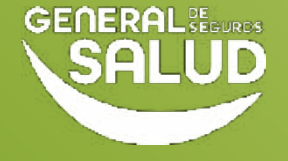

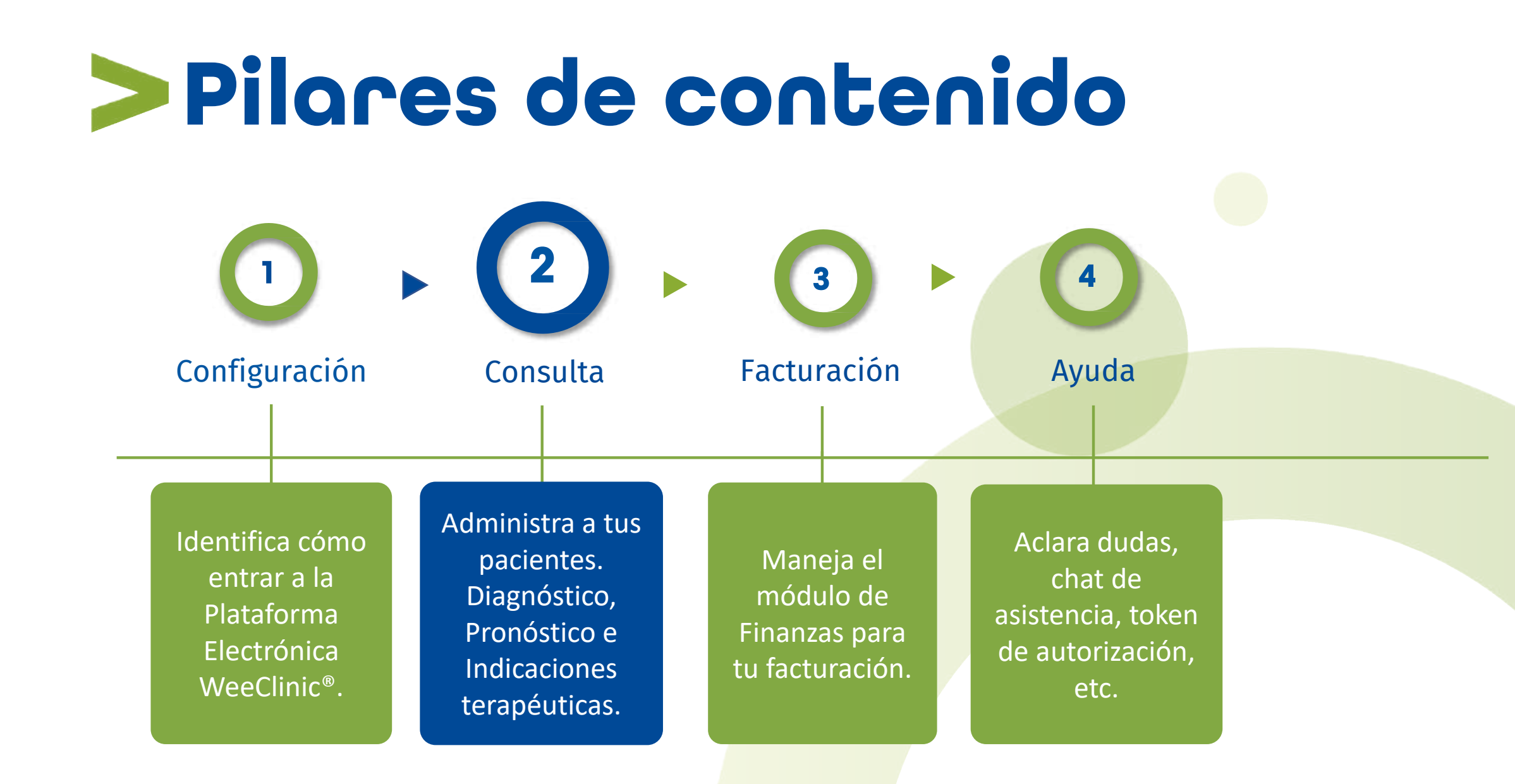

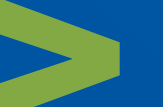

## Pasos de Consulta Médica

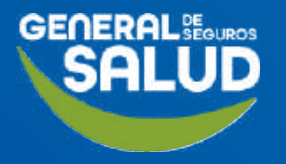

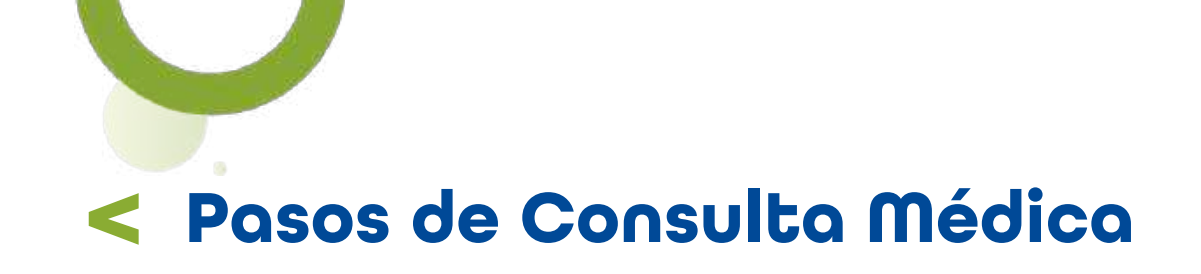

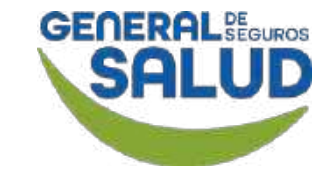

#### Página Inicio de WeeClinic®

Después de realizar la **Configuración inicial**, se desplegará la *página de inicio* de la plataforma WeeClinic<sup>®</sup>.

https://weeclinic.net/ GeneraldeSalud/#/

**1. Da clic** en el ícono **Admisión,** para registrar o buscar pacientes e iniciar el *proceso de Consulta Médica.* 

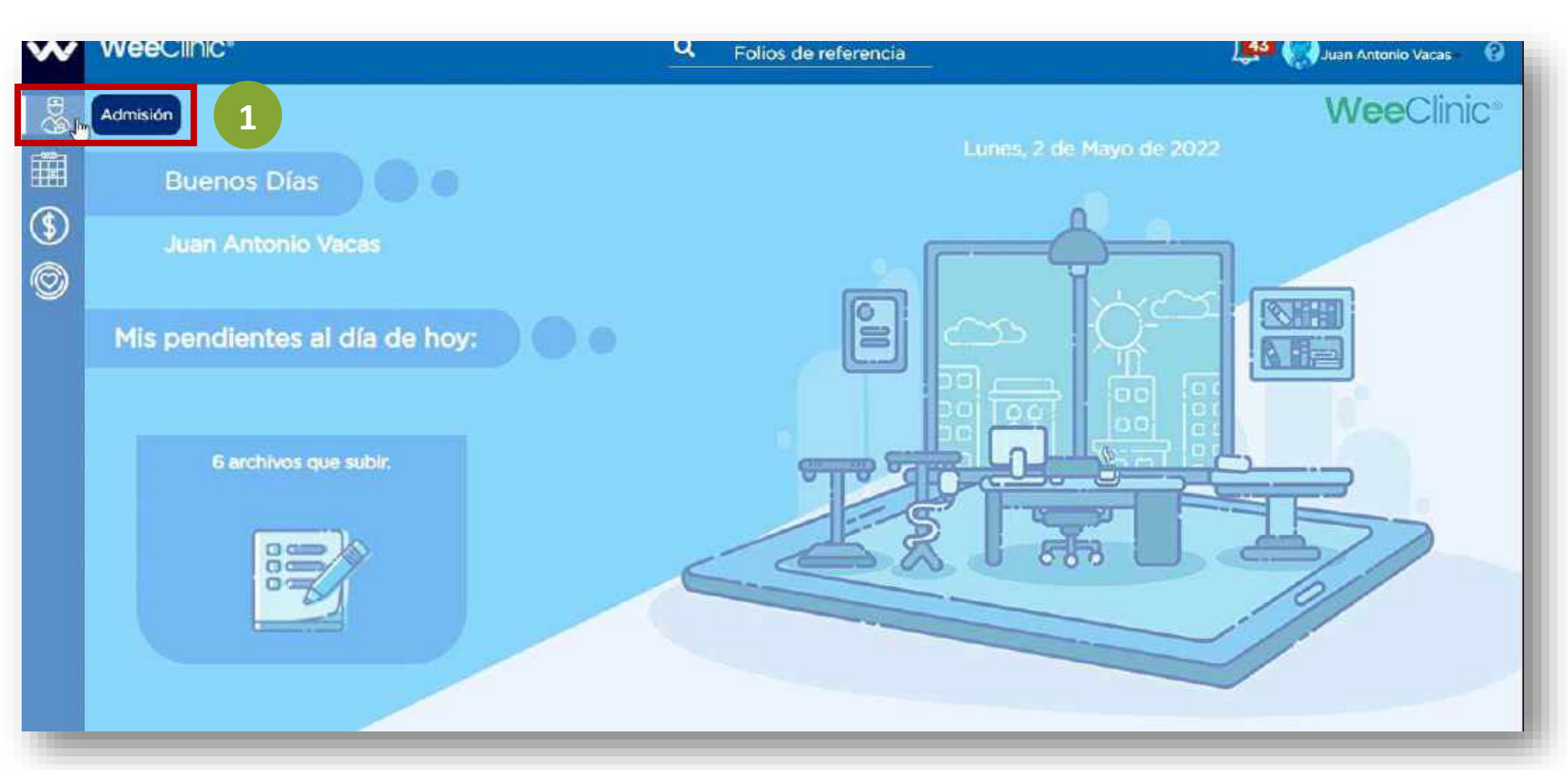

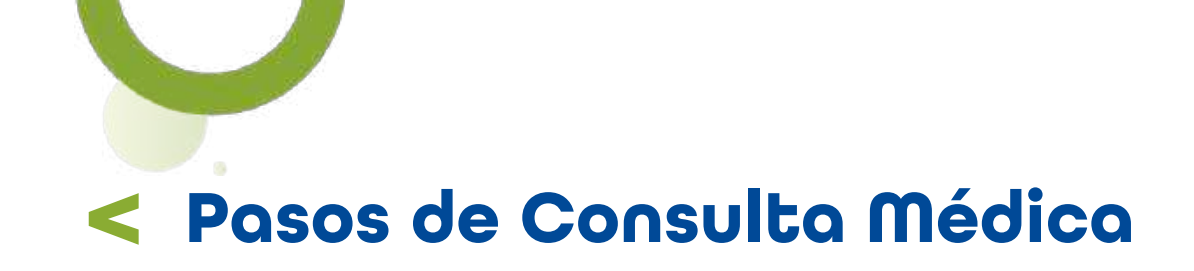

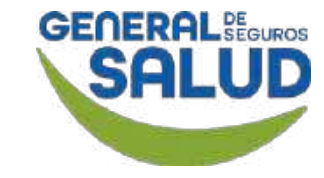

#### WeeClinic® despliega la página Admisión

2. Ingresa el nombre, apellido, CURP o RFC para realizar la búsqueda del paciente.

**3. Da clic** en el recuadro con los datos del paciente.

**Recomendación:** En caso de no encontrar el nombre del asegurado, **comunicarse al Call Center** para validar que se encuentra activa la póliza.

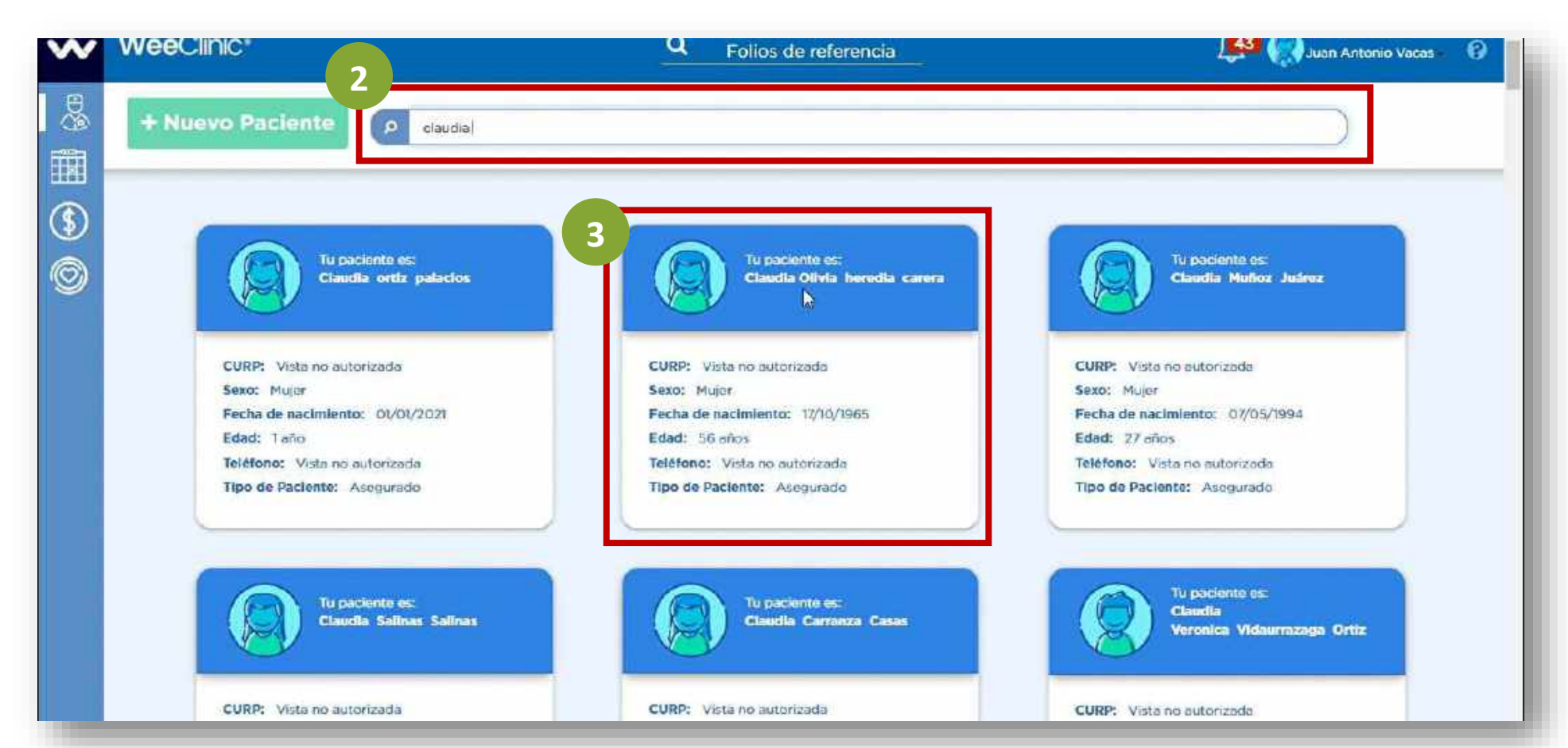

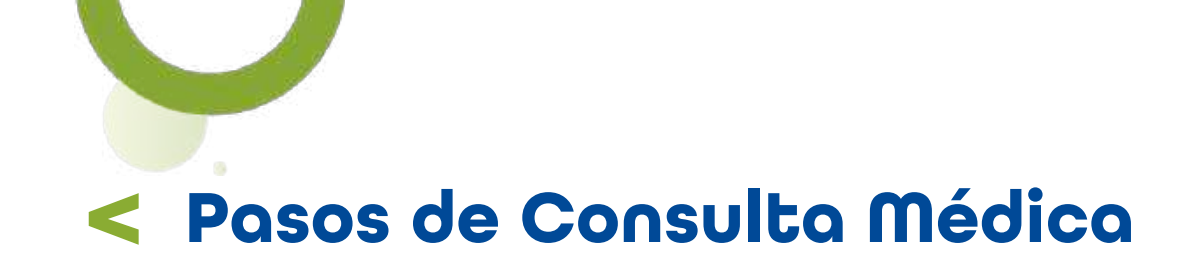

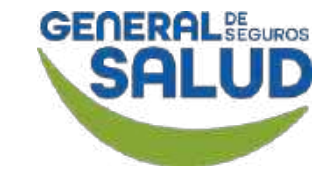

#### WeeClinic® despliega la pantalla Token de validación

**4. Ingresa** el **código** que fue enviado vía SMS, correo electrónico, WhatsApp o en la aplicación Wee a tu paciente.

#### 5. Da clic en el botón Aceptar.

**Recordatorio:** El asegurado recibirá por **única ocasión** el token de validación para que pueda darle acceso a su historial clínico y expediente.

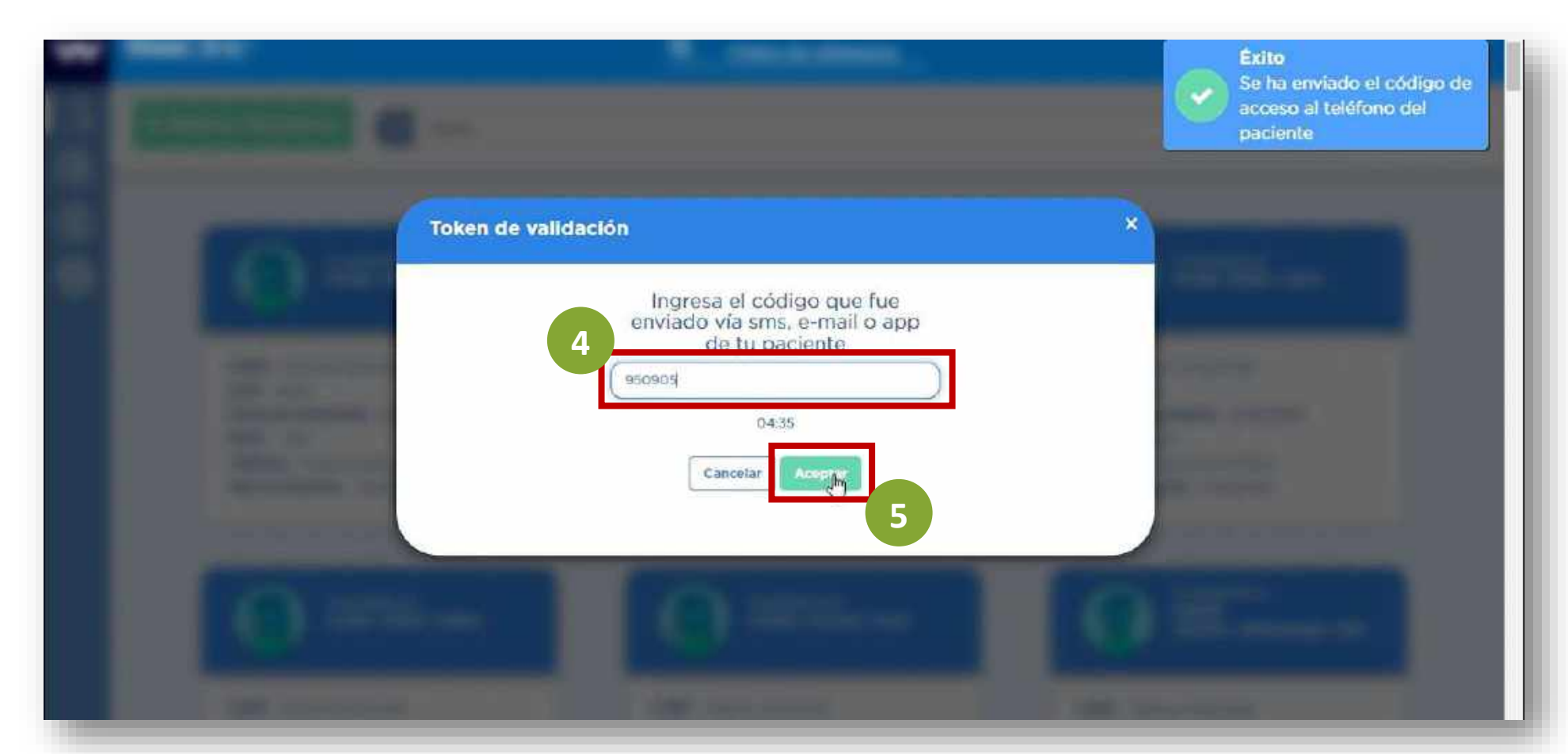

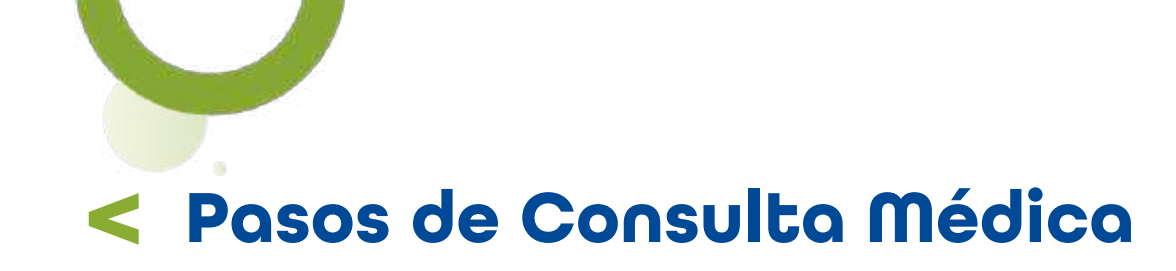

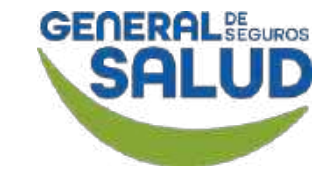

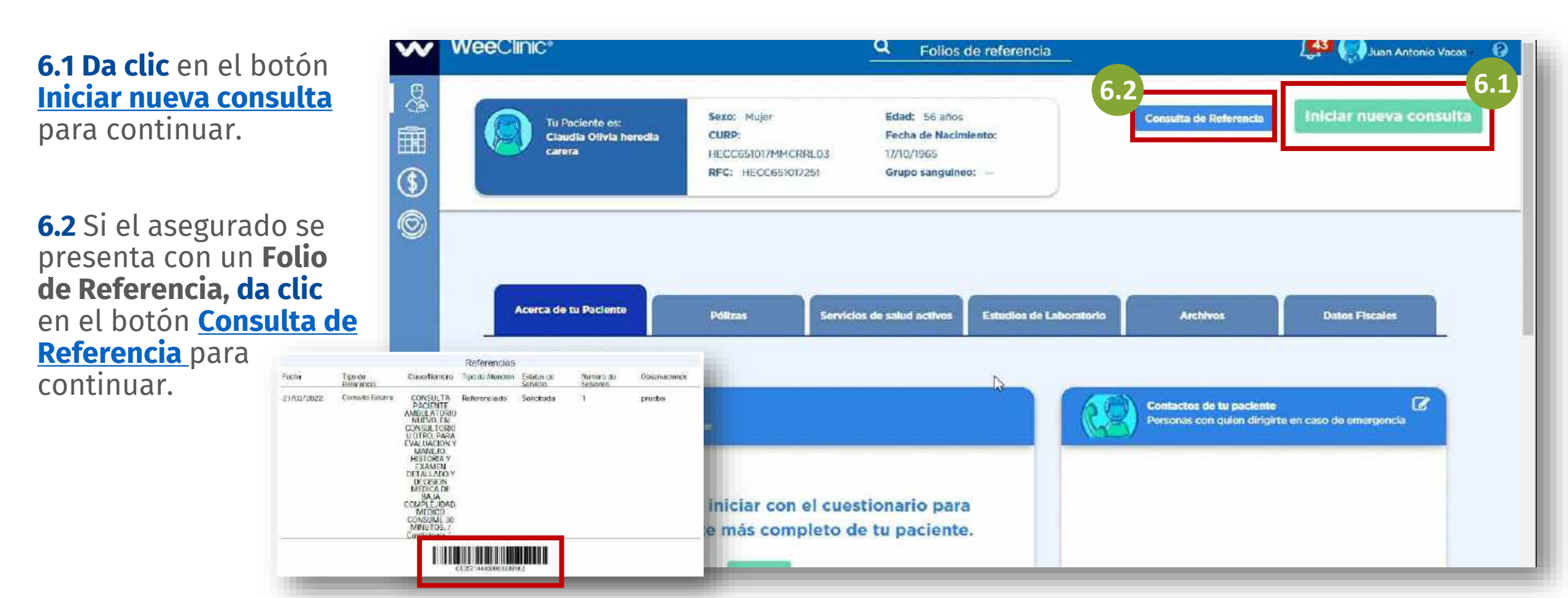

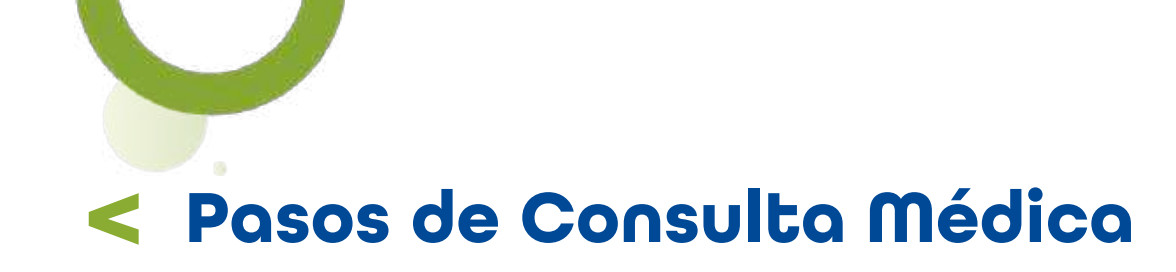

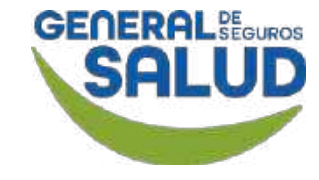

#### WeeClinic<sup>®</sup> despliega las pantallas **Aviso**

**7. Ingresa** el *Folio de referencia y presiona* la tecla **Tabulador** (Tab ⊑).

**Registra** la información solicitada:

- Especialidad (Médico)
- Motivo de consulta actual

8. Da clic en el botón Guardar, y <u>continua el proceso.</u>

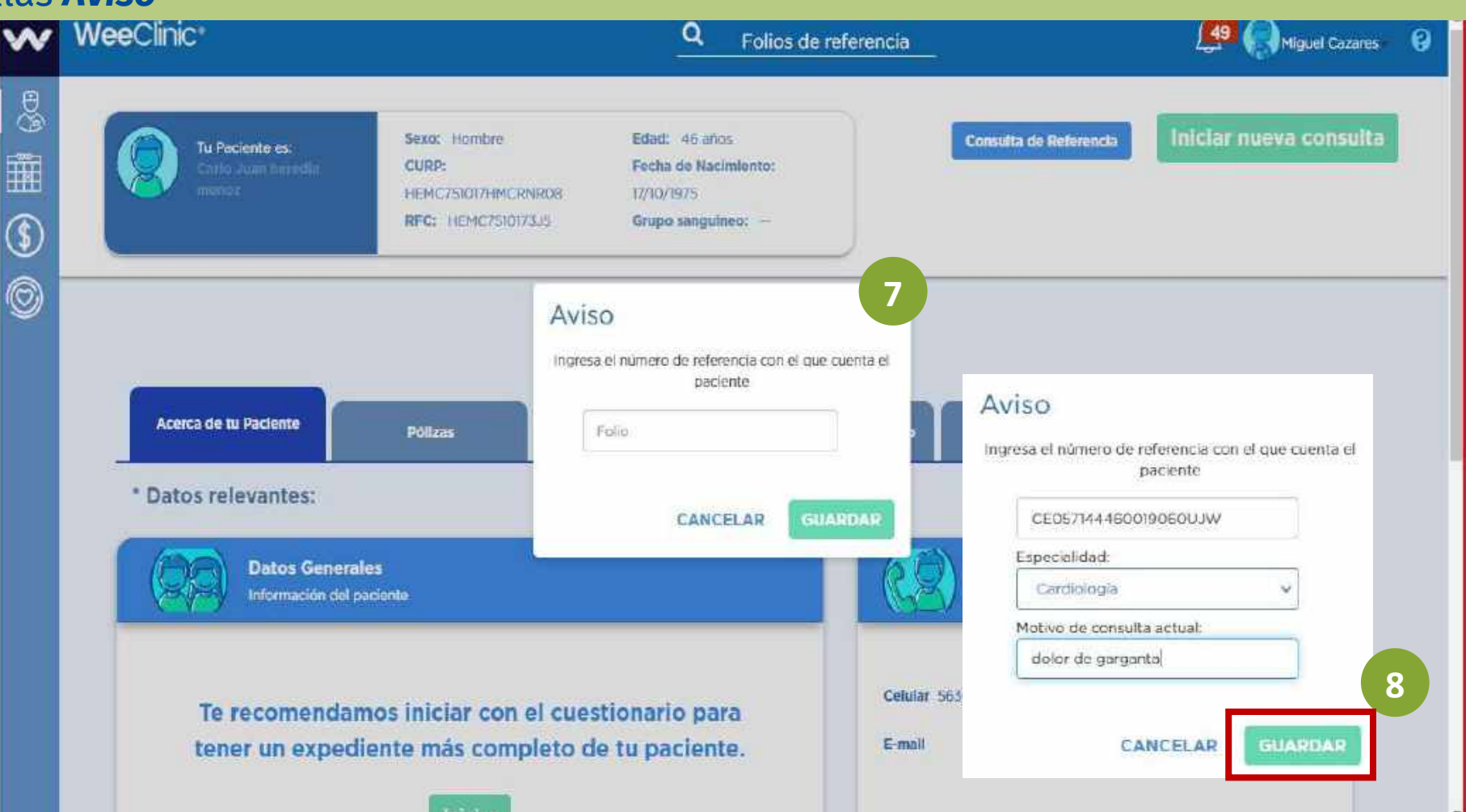

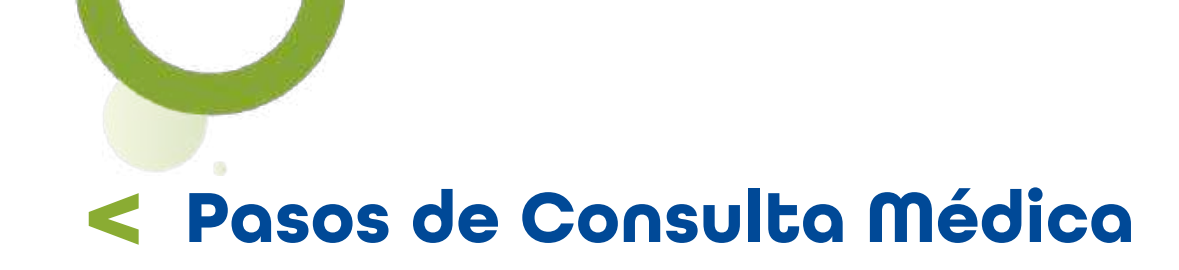

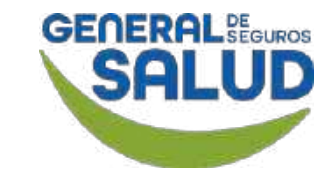

#### WeeClinic<sup>®</sup> despliega la pantalla *Motivo de consulta*

#### 7. Selecciona o ingresa

la información solicitada:

- Financiamiento
- Convenio
- Especialidad
- Síntomas de tu paciente
- Fecha de inicio de síntomas

8. Da clic en el botón Iniciar consulta para avanzar con la atención.

| - | Motivo                                                                                                    | de consulta                                                         | ×                                        | <br>0 |
|---|----------------------------------------------------------------------------------------------------|---------------------------------------------------------------------|------------------------------------------|-------|
|   |                                                                                                    | (tu paciente tione estas pólizas que cubren el servicio)            | -                                        |       |
|   | 7                                                                                                    | Financiamiento:                                                     |                                          |       |
|   |                                                                                                    | INVESTIGACIONES ESPECIALES S.A. DE CV/MULTISALUD COL ANGIE          | -> m                                     |       |
|   |                                                                                                    | Convenio :                                                          |                                          |       |
|   |                                                                                                    | (Selecciona con que aseguradora estas vinculado)                    |                                          |       |
|   |                                                                                                    | General de Seguros / VAPJ580422JK7 - Juan Antonio Vacas Partida - N | -                                        |       |
|   |                                                                                                    | Especialidad:                                                       |                                          |       |
|   |                                                                                                    | Medicina General                                                    | ~                                        | _     |
|   | and the second second second second second second second second second second second second second second second                                                                                                    | Síntomas de tu paciente:                                            |                                          |       |
|   | Concerning of the local division of the local division of the loca | Dolor de garganta                                                   |                                          |       |
|   |                                                                                                    | Fecha de Inicio de síntomas:                                        |                                          |       |
|   | In case of the local division of the local division of the local d | 01/05/2022                                                          |                                          |       |
|   | and the second second se                                                                                                    | нула                                                                |                                          | _     |
|   |                                                                                                    | 10:15                                                               |                                          | _     |
|   |                                                                                                    | Agendar consulta Iniciar consulta Procedimientos                    |                                          |       |
|   |                                                                                                    | 8                                                                   | 11 ( ) ( ) ( ) ( ) ( ) ( ) ( ) ( ) ( ) ( | _     |
|   |                                                                                                    |                                                                     |                                          | 100   |
|   |                                                                                                    | 8                                                                   |                                          |       |

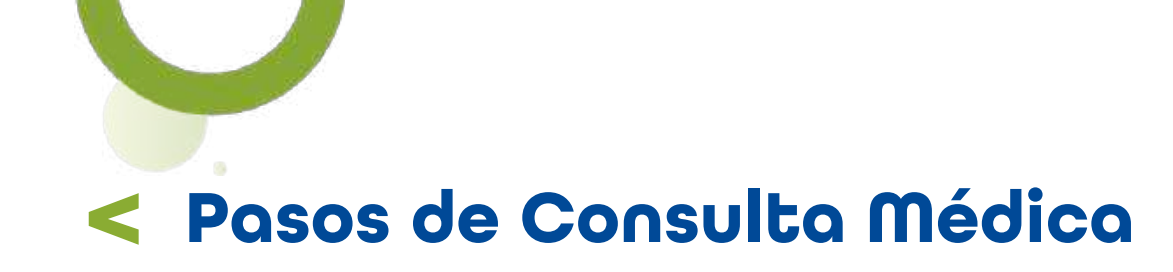

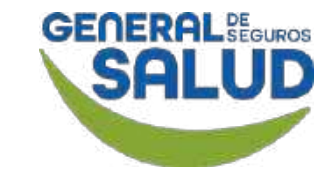

WeeClinic® despliega la página Agenda y la pantalla Elige tipo de consulta

9. Da clic en el ícono Iniciar consulta.

10. Da clic en el botón Captura nueva Historia clínica o Consulta Subsecuente según sea el caso.

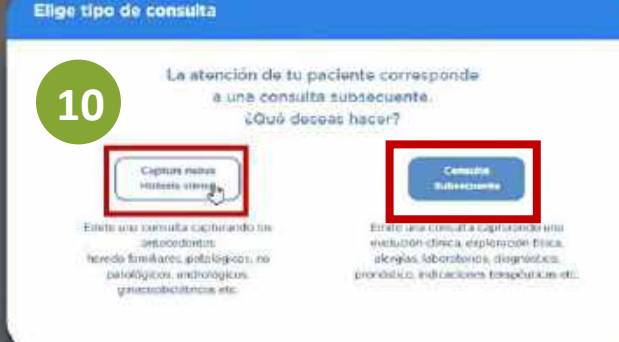

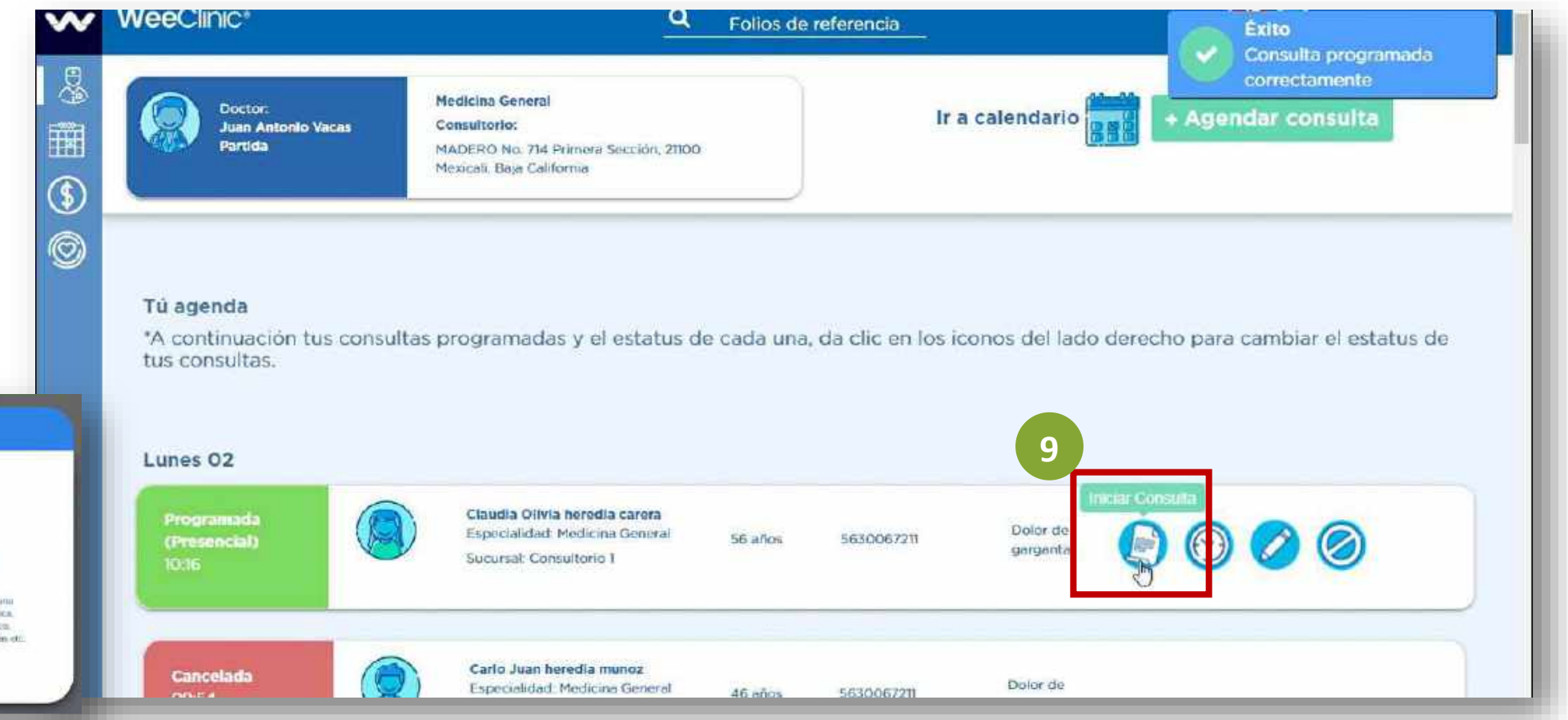

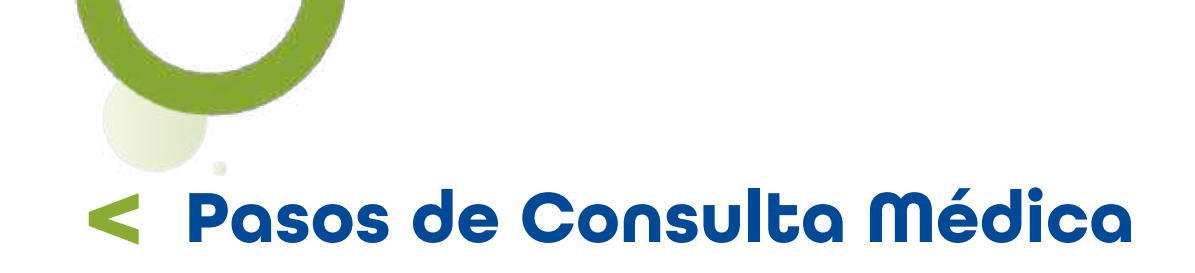

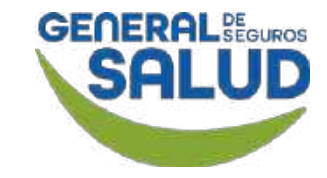

#### WeeClinic® despliega la página Agenda

En la pestaña *Evolución clínica/Exploración física,* registra los datos requeridos. Da clic en el botón Guardar.

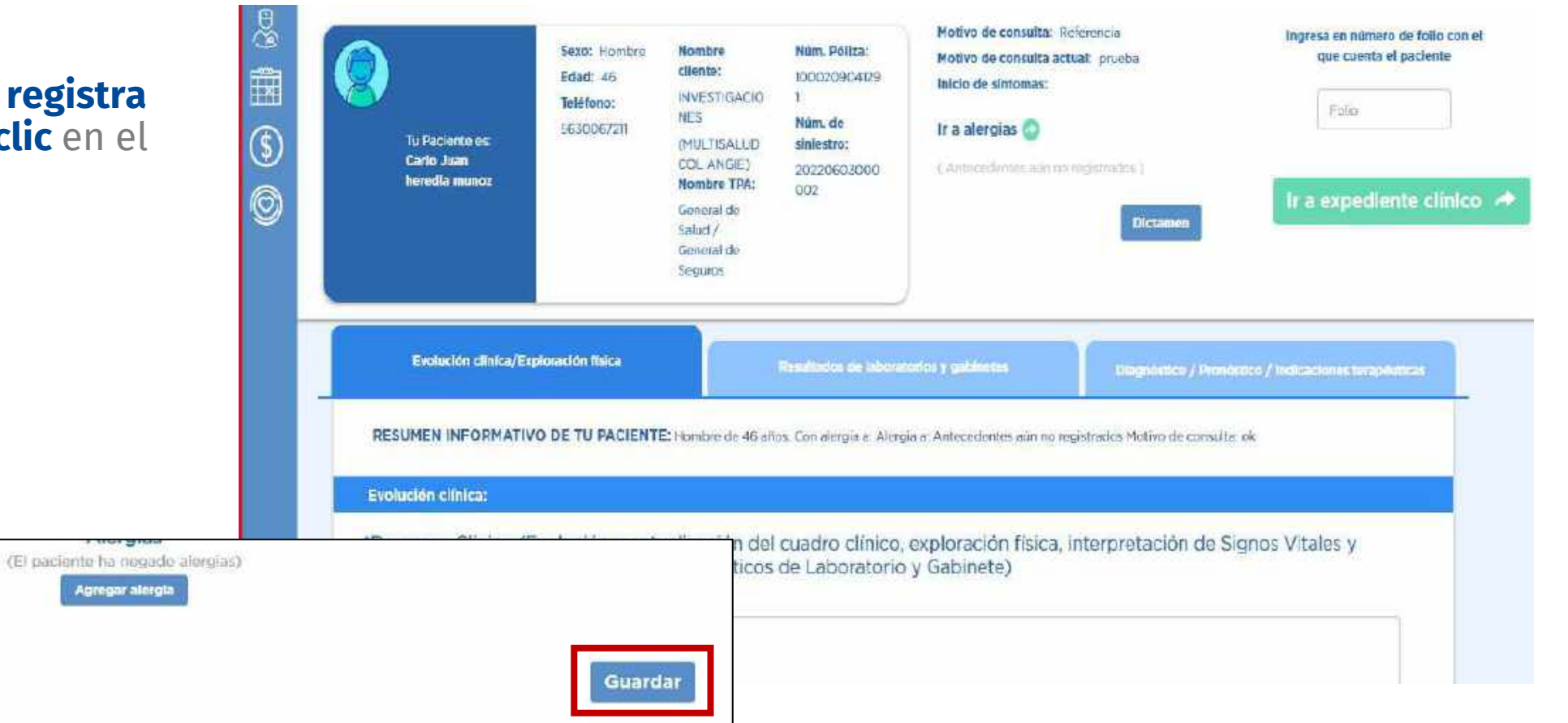

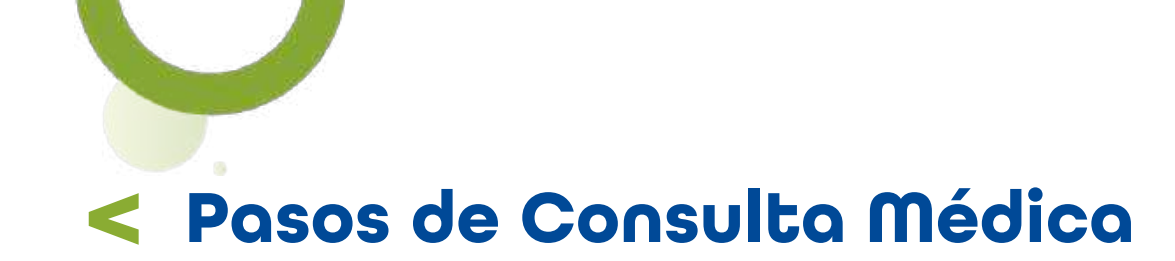

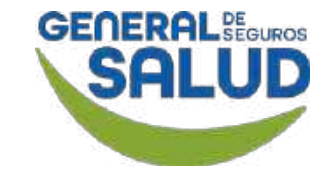

Cuando se otorga una consulta por primera vez al paciente, la plataforma lo direccionará a la pestaña **Interrogatorio** para **iniciar el registro de la historia clínica del paciente.** 

11. Da clic en la pestaña Diagnóstico / Pronóstico / Indicaciones terapéuticas para generar órdenes de servicios de recetas, en caso de tener la cobertura contratada.

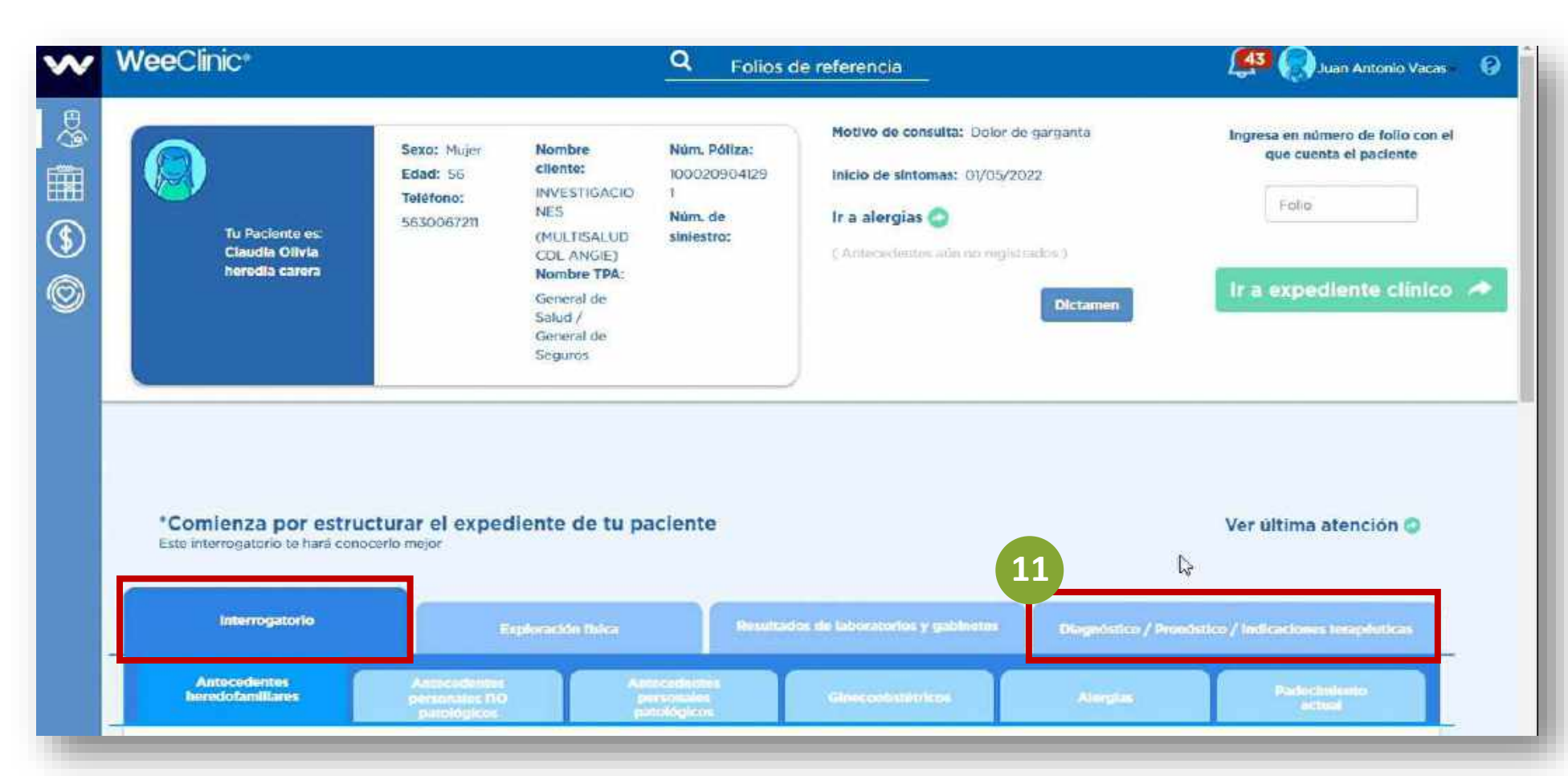

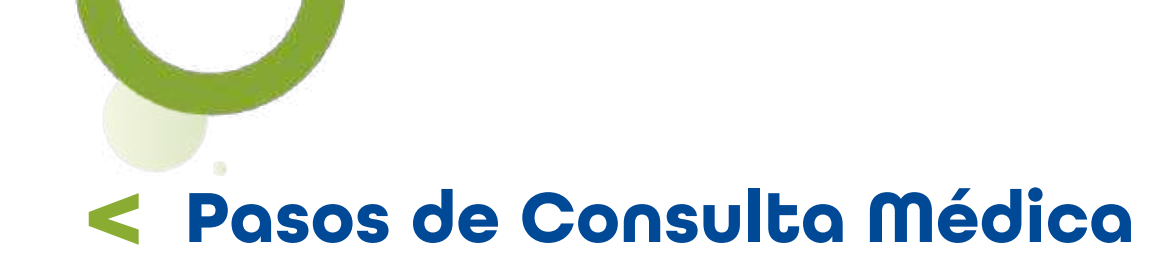

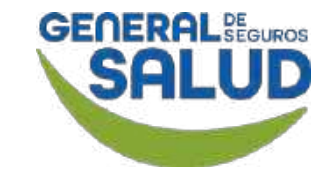

12. Ingresa elPadecimiento actual.

En la sección *Interrogatorio por Aparatos y Sistemas:* 

13. Da clic en el botón Editar.

14. Ingresa la información en el apartado que se relacione con el padecimiento actual.

|                                                | Padecin                                      | niento actual                                                             |                                        |   |
|------------------------------------------------|----------------------------------------------|---------------------------------------------------------------------------|----------------------------------------|---|
| ev.                                            | rega información sobre el padecimiento actua | al de tu paciente, incluyendo signos y síni                               | iomas generales                        |   |
| Jolor de garganta desde <u>dia</u> lunes "se r | efiere que le dio resfriado"                 |                                                                           |                                        | - |
|                                                |                                              | Γ                                                                         |                                        |   |
|                                                |                                              |                                                                           |                                        |   |
|                                                |                                              |                                                                           |                                        |   |
|                                                |                                              |                                                                           |                                        |   |
| .4                                             | Interrogatorio p                             | or Aparatos y Sistemas                                                    |                                        | _ |
| Sistema Nervioso                               | Interrogatorio p<br>Sistema Cardiovascular   | or Aparatos y Sistemas<br>Sistema Linfohemático                           | Sistema Digestivo                      |   |
| 4<br>Sistema Nervioso                          | Interrogatorio p<br>Sistema Cardiovascular   | or Aparatos y Sistemas<br>Sistema Linfohemático                           | Sistema Digestivo                      |   |
| 3istema Nervioso<br>Sistema Respiratorio       | Sistema Cardiovascular                       | or Aparatos y Sistemas<br>Sistema Linfohemático<br>Sistema Genitourinario | Sistema Digestivo<br>Sistema Endócrino |   |

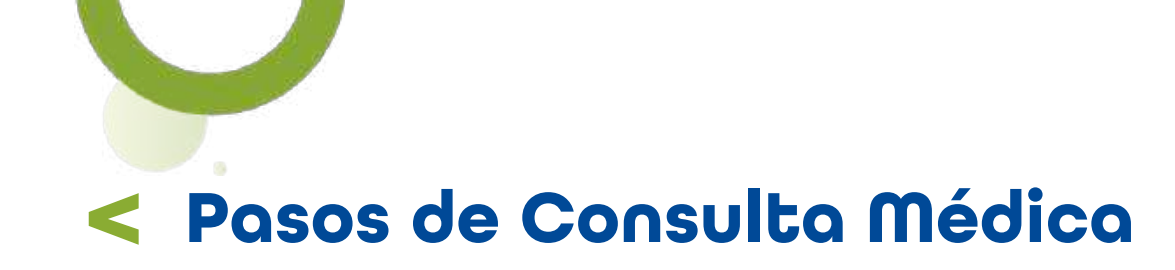

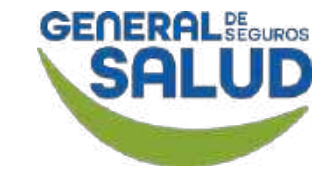

Después de ingresar la información solicitada.

**15. Da clic** en el botón **Guardar.** 

**16. Da clic** en el botón **Signos vitales** para continuar con la sección de *Exploración física.* 

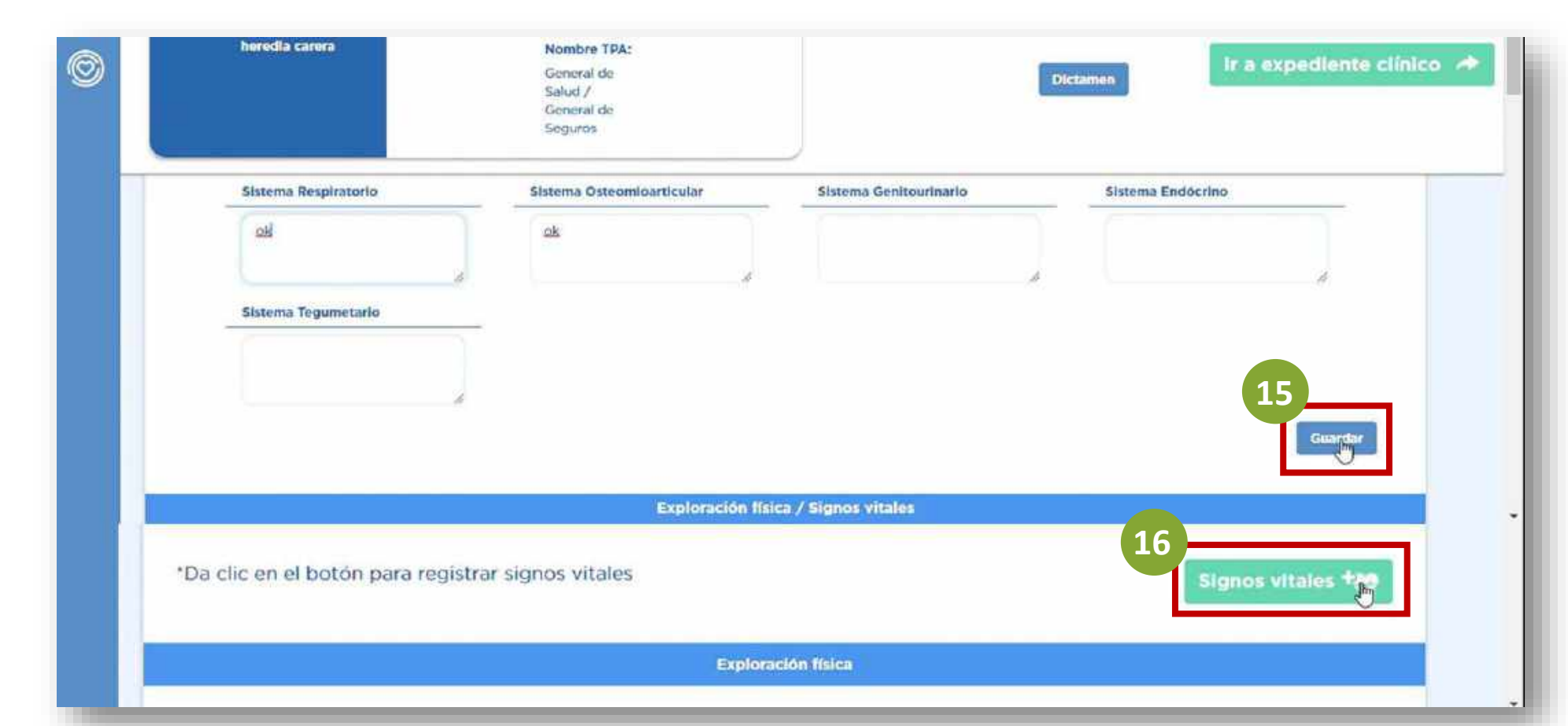

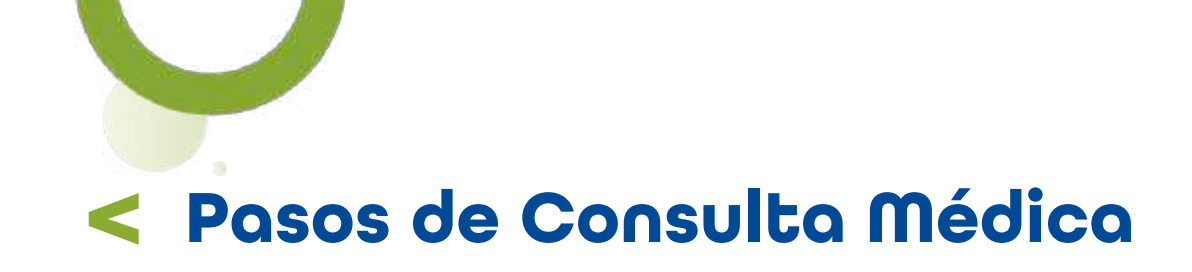

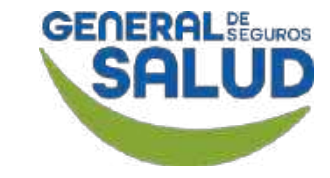

#### WeeClinic<sup>®</sup> despliega la pantalla *Signos Vitales*

**17. Ingresa** los **datos de los signos vitales**, teniendo en cuenta que la plataforma solicita de manera obligatoria por normatividad los datos con un \* (asterisco).

**18. Da clic** en el botón **Registrar.** 

| Signos V | itales           |             |                     | (Promedio)         | nal, Riesg |
|----------|------------------|-------------|---------------------|--------------------|------------|
| 17       | Estatura: *      | () cm       | F. Cardiaca:        | 00 ppm             | •          |
|          | IMC:             | 24.02 kg/m2 | F.<br>Respiratoria: | 20 rpm             |            |
|          | P. Cefálico;     | em          | Sistole:            | mmHg               |            |
|          | P. Torácico:     | cm          | Diástole:           | mmHg               | 20         |
|          | P.<br>Abdominal: | cm          | 02 Sat. 02:         | ×                  |            |
|          | P. de<br>Cadera: | cm          | Giucosa:            | mg/dl              |            |
|          |                  |             |                     | Cancelar Registrar |            |

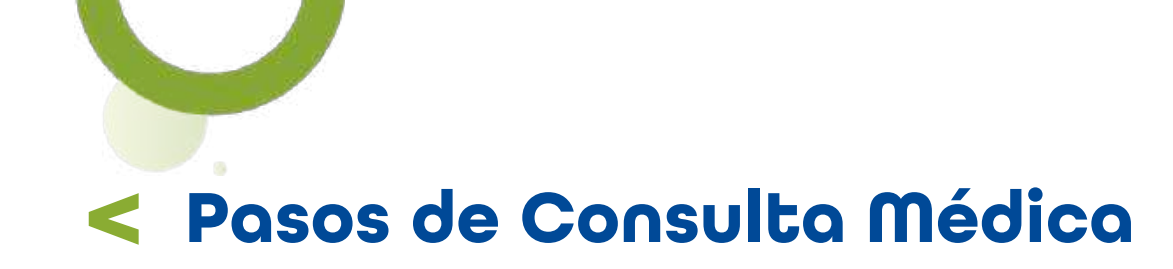

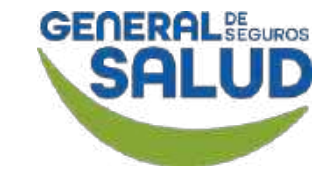

La siguiente sección es *Exploración Física*, la cual se debe llenar **por completo** para poder avanzar.

**19. Da clic** en el botón **Editar,** para **ingresar** la información solicitada.

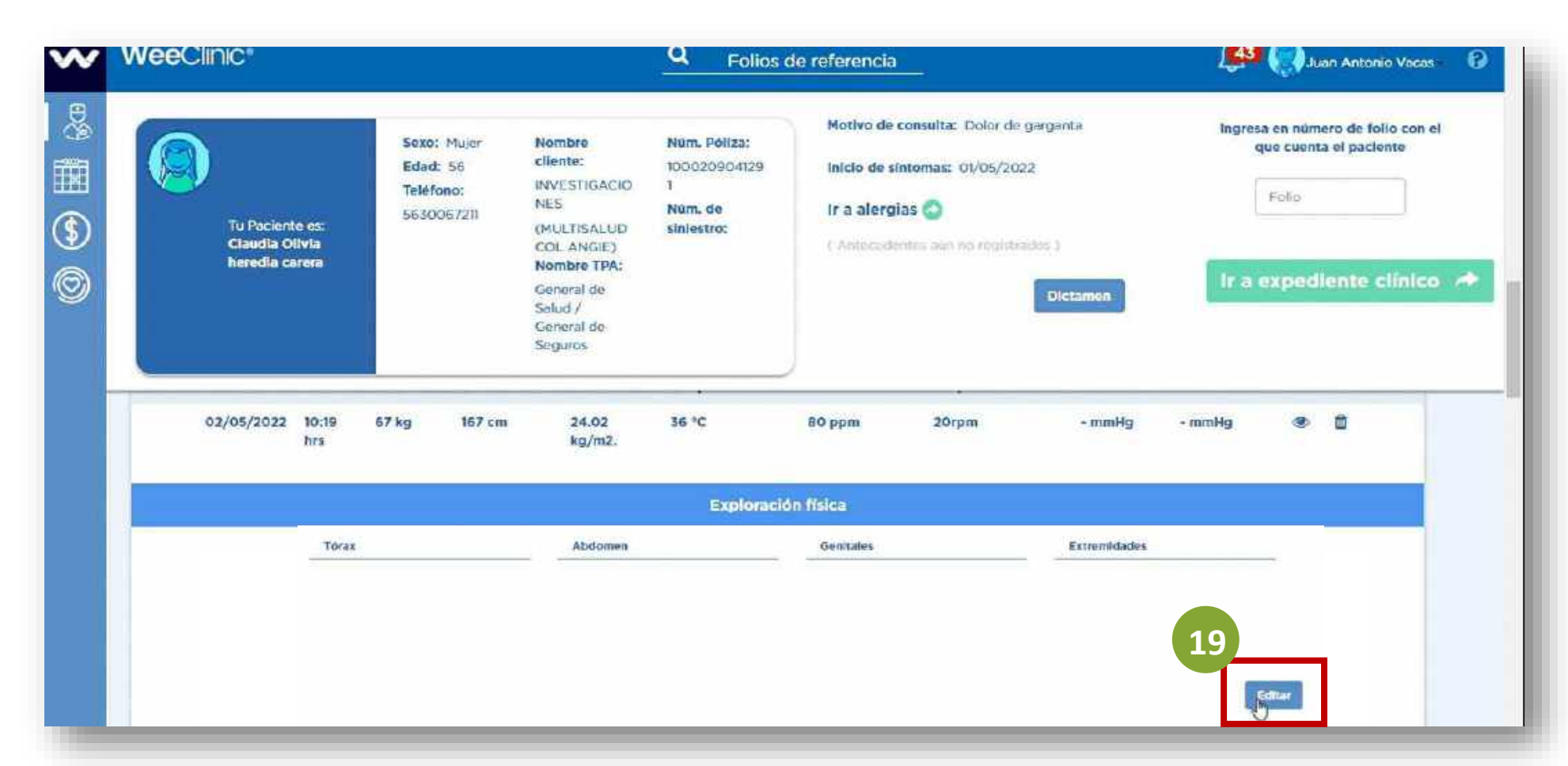

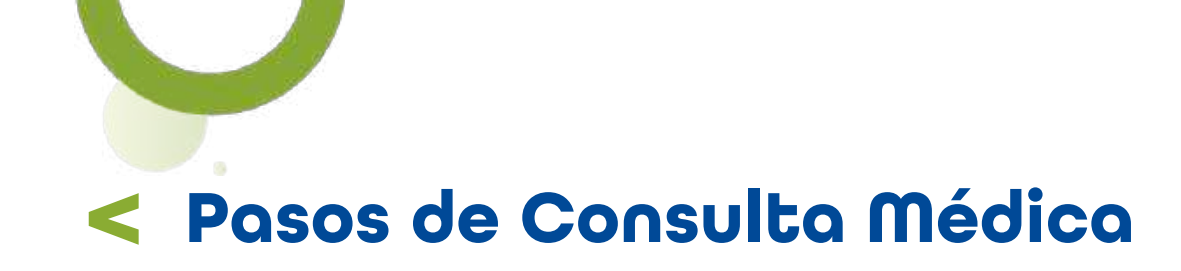

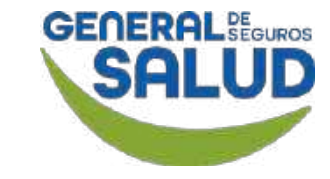

20. Da clic en el botón Guardar.

21. Selecciona Enfermedad general o Accidente entre las opciones de Causa de Atención para General de Salud.

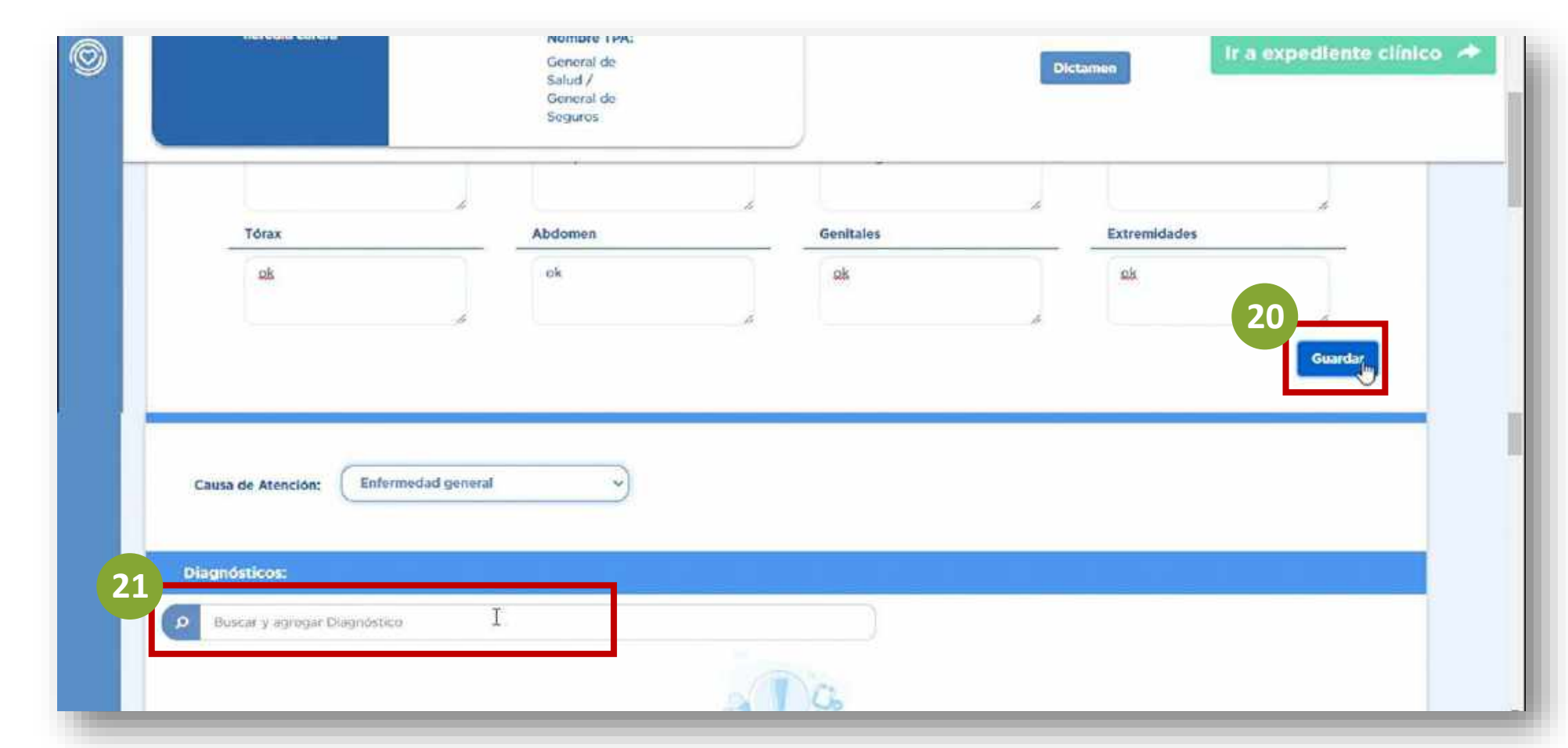

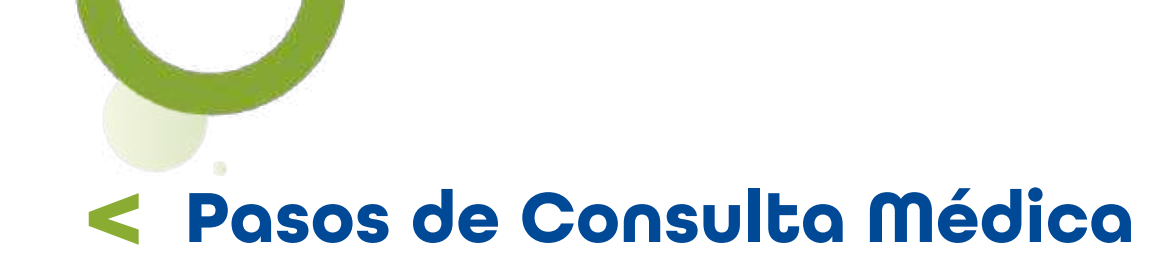

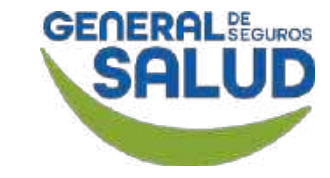

En la sección de *Diagnóstico:* 

**22. Ingresa** el **nombre o la clave** del diagnóstico y **selecciona** del listado que se despliega.

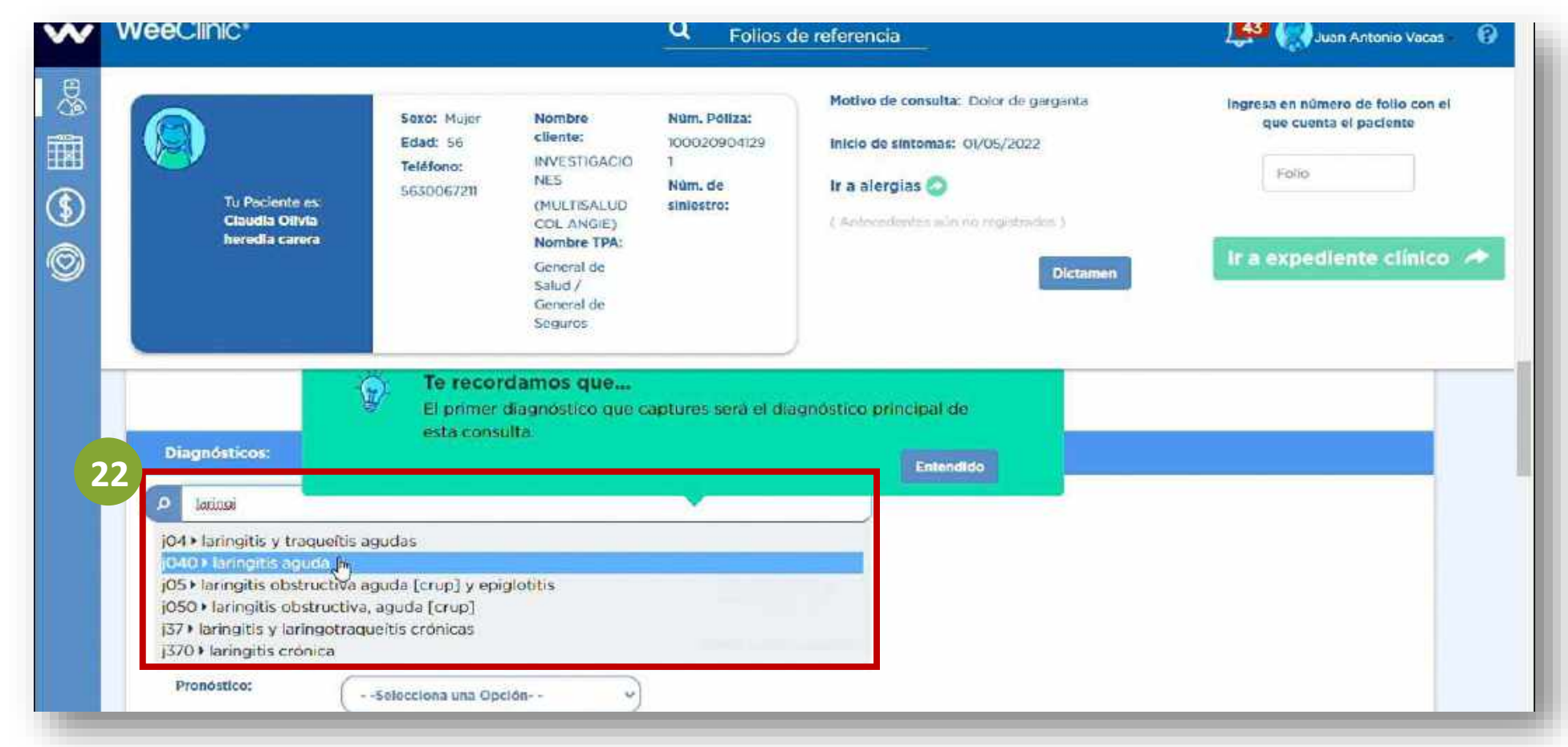

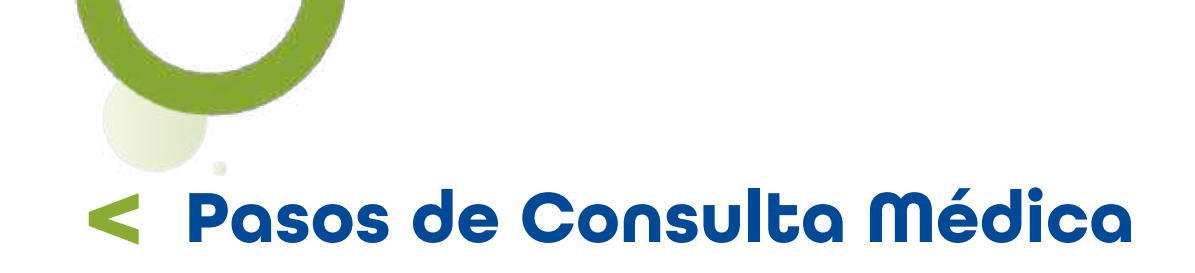

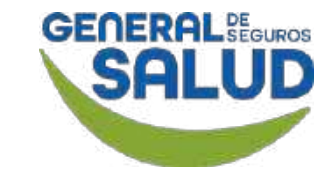

#### WeeClinic<sup>®</sup> despliega la pantalla *Diagnóstico*

**23. Ingresa** la información solicitada:

- Tipo de diagnóstico
- Tipo de padecimiento
- Detalle
- Fecha de inicio de síntomas

24. Da clic en el botón Registrar para guardar la información y continuar con la atención.

| Diagnóstico                                                                                                    | × |
|----------------------------------------------------------------------------------------------------|---|
| 23<br>JO40/Laringitis aguda<br>Tipo de Diagnóstico<br>Primario Presuntivo v<br>Tipo de Padecimiento<br>Adquirido - Agudo v<br>Detaile<br>dolor de gargante |   |
| Fecha de Inicio de sintomas<br>ot / os / 2022<br>Canceiar                                                                                                  |   |

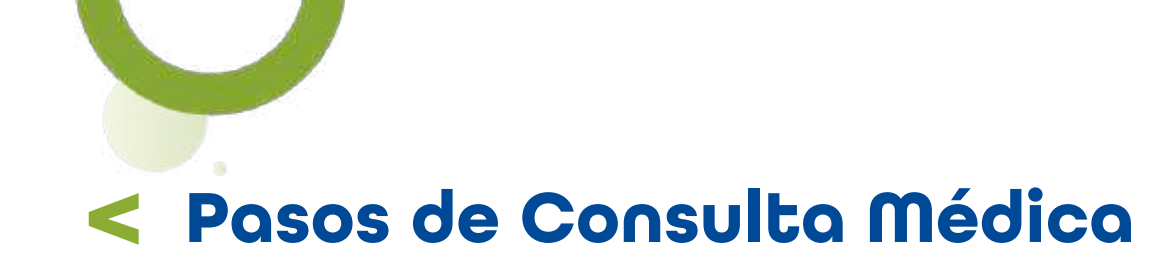

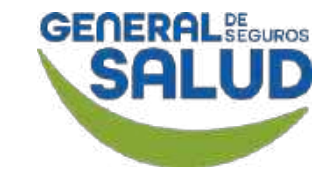

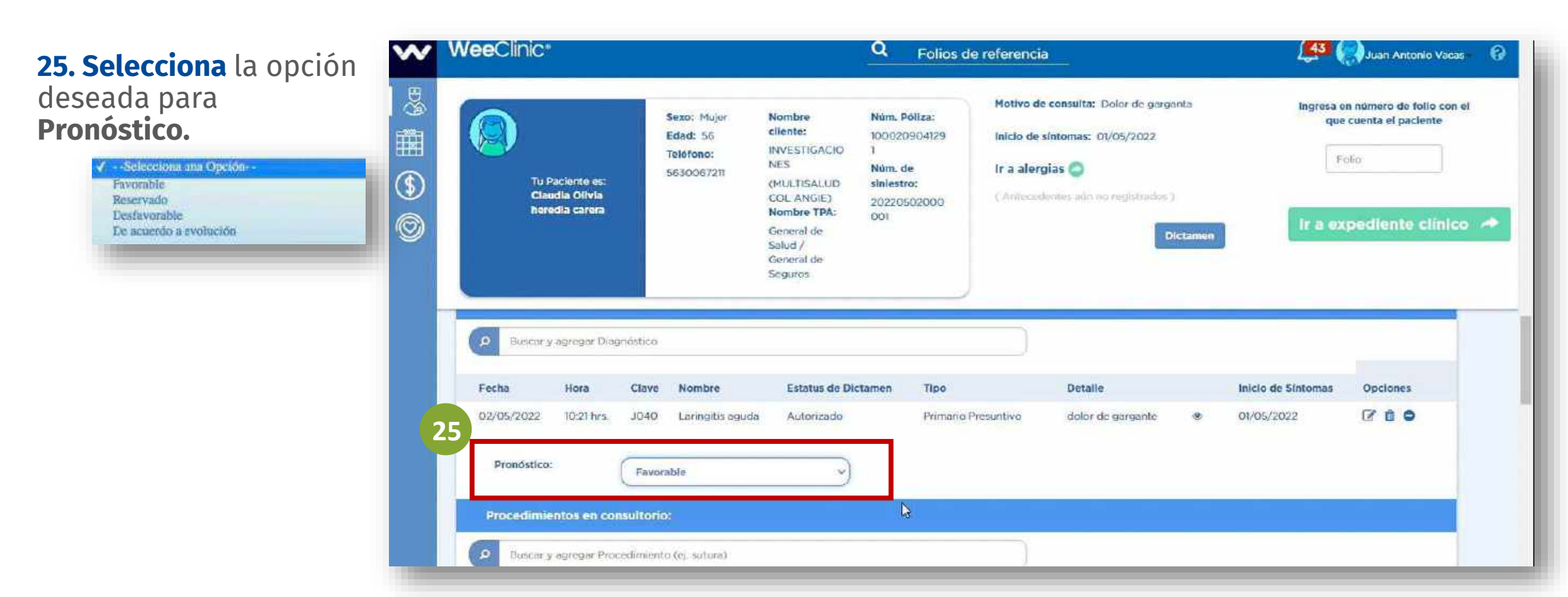

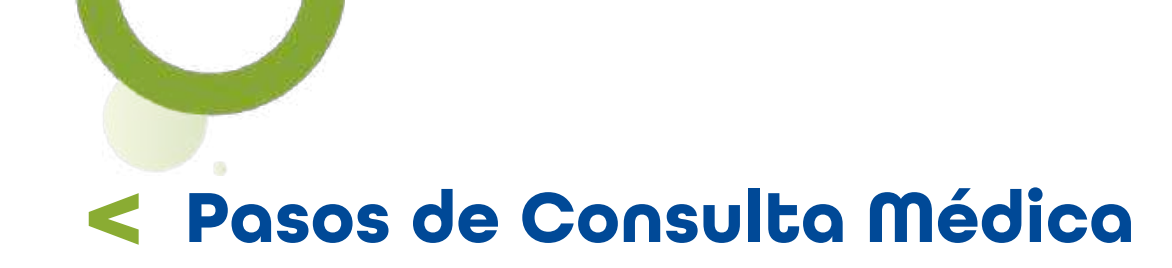

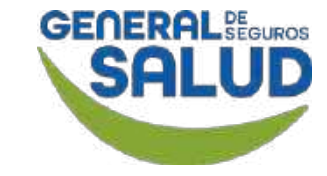

26. En caso de que el paciente requiera algún procedimiento, estudios o diagnósticos en el consultorio, lo podemos **registrar** en la sección de *Procedimientos en consultorio.* 

**Recordatorio:** Si el procedimiento se encuentra **excluido,** el médico puede acordar el pago con el asegurado de forma particular.

| 1 | WeeC           | linic*                                                                    |                                                    |                                                                                                    | Q Fe                                                                       | olios de refer                      | encia                                | -                                                |                                                   |        | 1        | 43 (     | Juan  | n Antonio Vacas                  |
|---|----------------|---------------------------------------------------------------------------|----------------------------------------------------|----------------------------------------------------------------------------------------------------|----------------------------------------------------------------------------|-------------------------------------|--------------------------------------|--------------------------------------------------|---------------------------------------------------|--------|----------|----------|-------|----------------------------------|
|   |                | Tu Paciente es:<br>Claudia Olivia<br>heredia carera                       | Sexo: Mujer<br>Edad: 56<br>Toléfono;<br>5630067211 | Nombre<br>cliente:<br>INVESTIGACIO<br>NES<br>(MULTISALUD<br>COL ANGIE)<br>Nombre TPA:<br>General de<br>Salud /<br>General de<br>Seguros | Núm. Póliza<br>100020904<br>1<br>Núm. de<br>siniestro:<br>202205020<br>001 | r Mot<br>129 Inici<br>1r a<br>00 CA | Ivo de co<br>lo de sinti<br>alergias | nsulta: Dok<br>omas: Ol/O<br>: O<br>es aún no re | or de garganta<br>5/2022<br>gistrados )<br>Dictar | nan    | I        | r a exp  | ecile | o de folio con el<br>el paciente |
| 2 | 6 2<br>16      | curación<br>010• curación y/o desb<br>1019• curación y/o desb<br>restesia | ridamiento de que<br>ridamiento de que             | madura, bajo anesi<br>madura, grande ba                                                                                                 | tesia<br>jo                                                                | excluído<br>excluído                |                                      | Тіро                                             | Estatus de<br>Dictamen                            | Precio | Paciente | Financia | idor  | Opciones                         |
|   | 16<br>20<br>in | 020 curación de quen<br>0974 estimulacion elec<br>vasiva (no quirurgica)  | naduras pequeñas<br>trica de ayuda par             | a la curación osea;                                                                                                    | no                                                                         | autorizado<br>excluído              | /2022                                | Primera<br>Vez                                   | Autorizado                                        | \$430  | \$90     | \$340    | 0     | ٥                                |
|   | 20             | 0979) estimulacion elec<br>juirurgico)                                    | trica de ayuda par                                 | a la curación osea;                                                                                                    | invasivo                                                                   | excluído                            |                                      |                                                  |                                                   |        |          |          |       |                                  |
|   | 90             | 5913) fotogulmioterapia<br>veras fototratables que                        | goeckerman y/o<br>exigen por lomen                 | puva) para lasteri<br>os cuatro a ocho h                                                                                                | matosis<br>Ioras de                                                        | excluído                            |                                      |                                                  |                                                   |        |          |          |       |                                  |

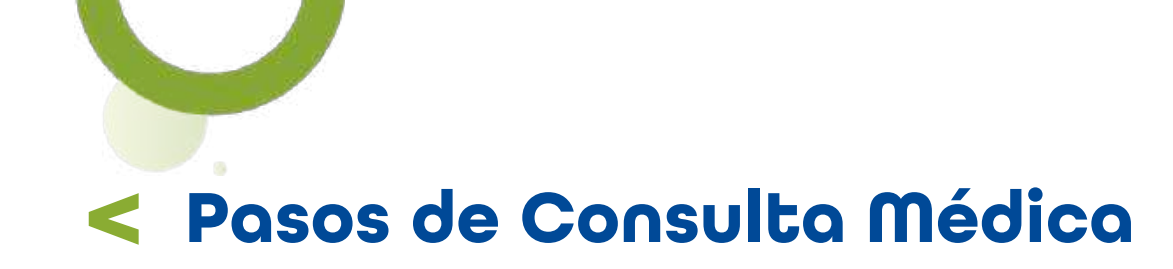

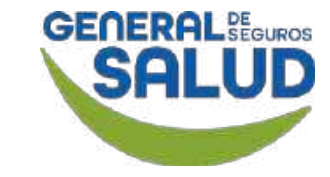

Si el paciente requiere *Servicios Referidos* (laboratorios, gabinetes, consulta con especialista):

27. Ingresa el nombre del servicio y selecciona, en caso de tener la cobertura contratada.

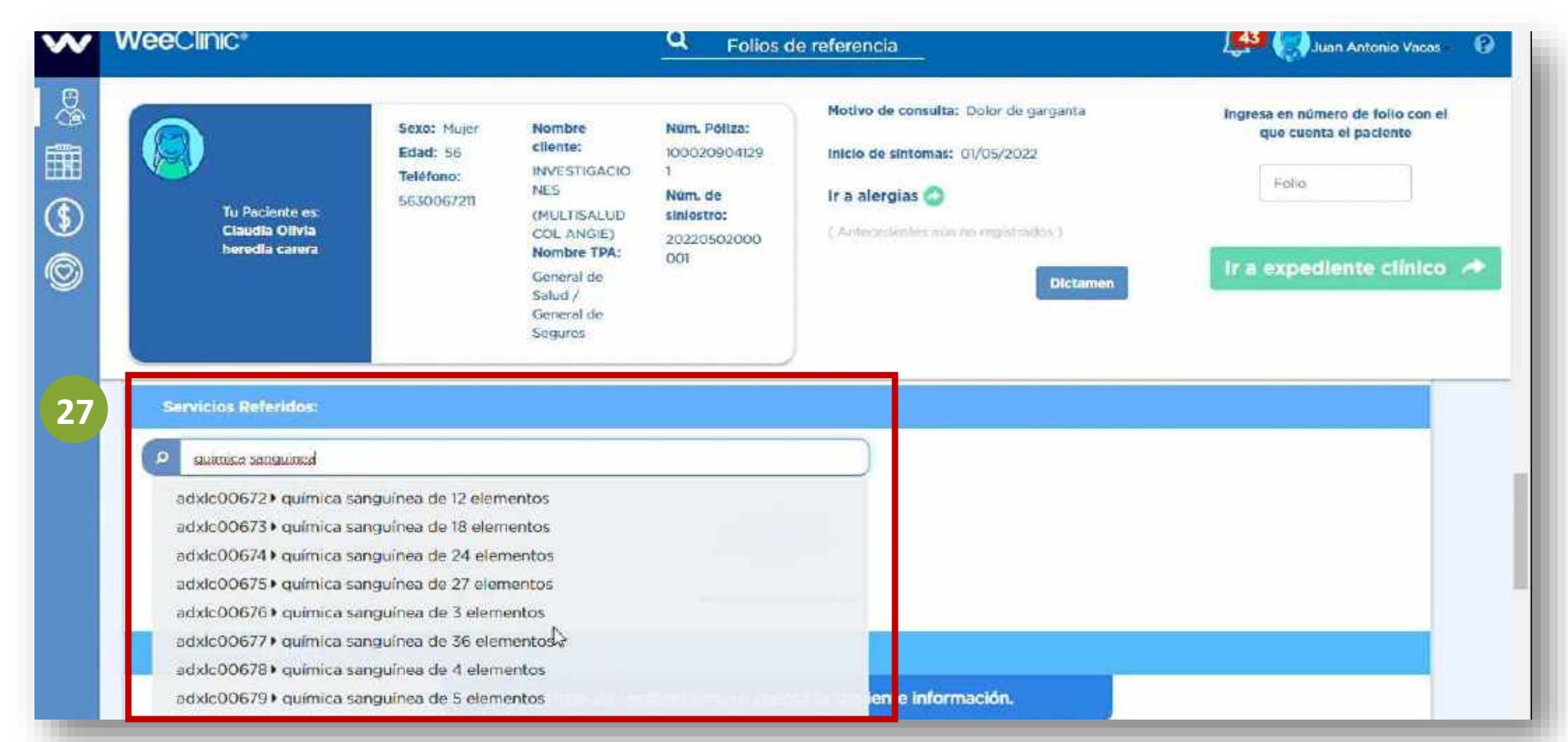

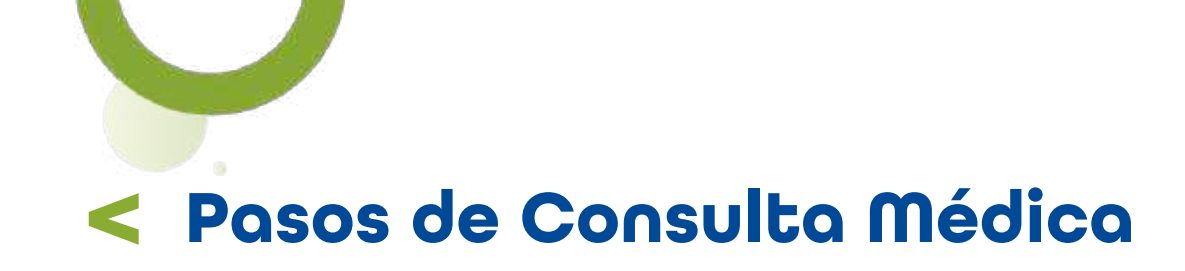

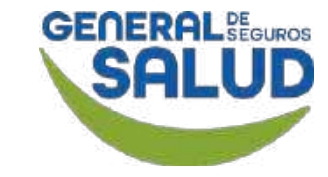

#### WeeClinic<sup>®</sup> despliega la pantalla *Servicios referidos*

### **28. Ingresa** la información solicitada:

- Diagnóstico al procedimiento
- Prioridad
- Observaciones

**29. Da clic** en el botón **Registrar** para guardar la información y continuar con la atención.

| ADXLC                                                                      | SOLICITUD DE ESTUDIO<br>200676 Química Sanguínea de 3 elemen | ntos    |
|----------------------------------------------------------------------------|--------------------------------------------------------------|---------|
| Selecciona el diagnóstico al procedi<br>Laringitis aguda<br>Observaciones: | miento: Prioridad:                                           | Urgente |
| requeire qs3                                                               |                                                              |         |

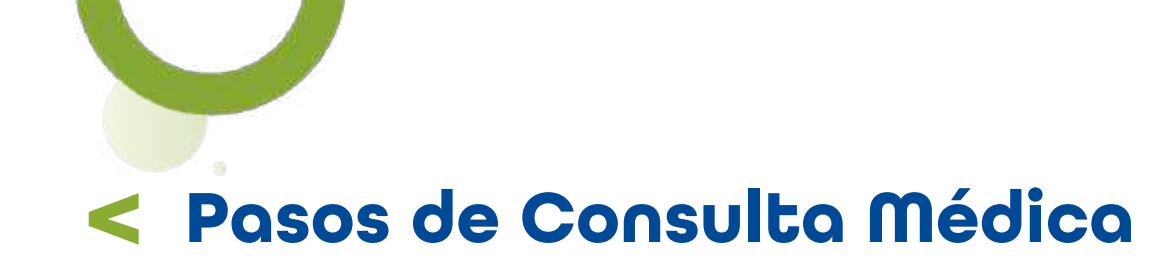

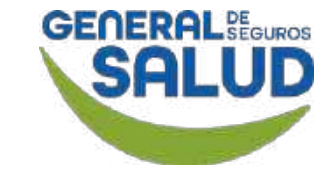

En la sección *Tratamiento Médico,* se puede ver la última receta, tratamientos activos y realizar una nueva receta.

**30. Da clic** en el botón **Revisado, recetar ahora** para ingresar un nuevo tratamiento.

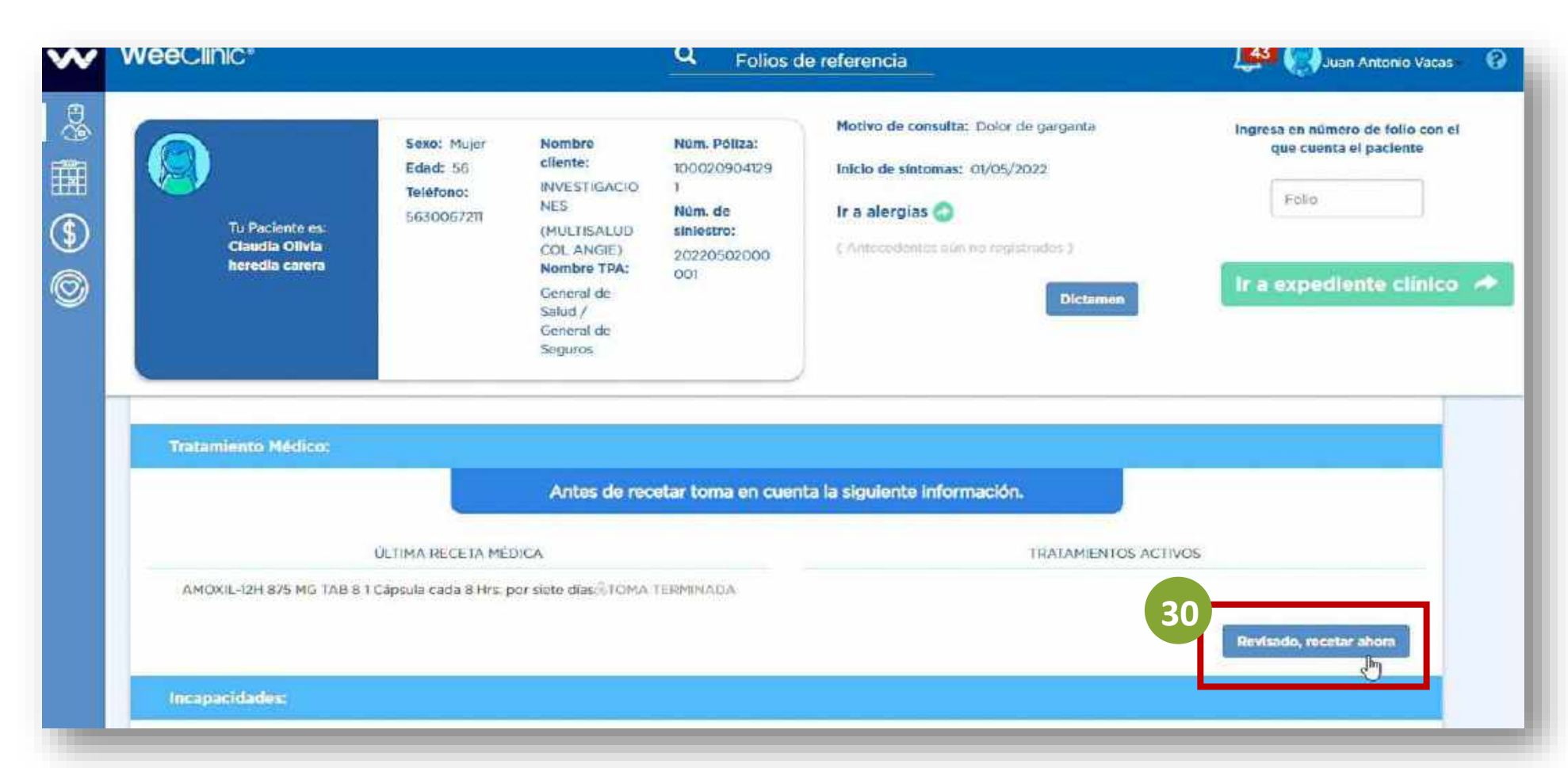

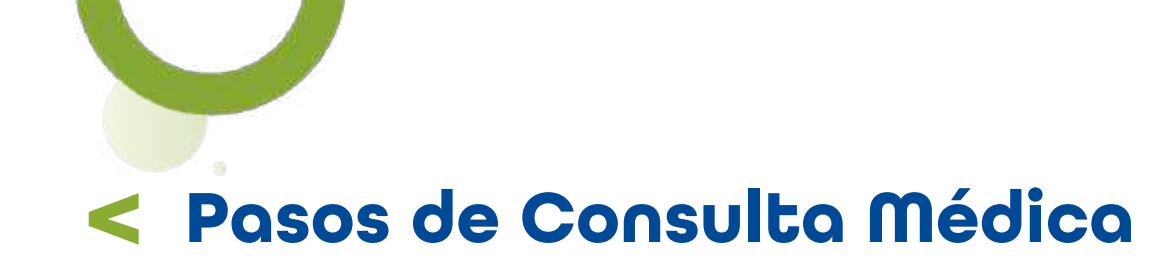

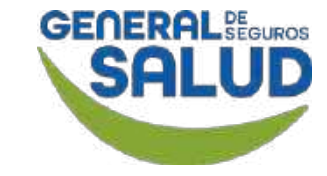

En caso de ser la primer consulta con el asegurado, no aparecerán **Tratamientos Activos.** 

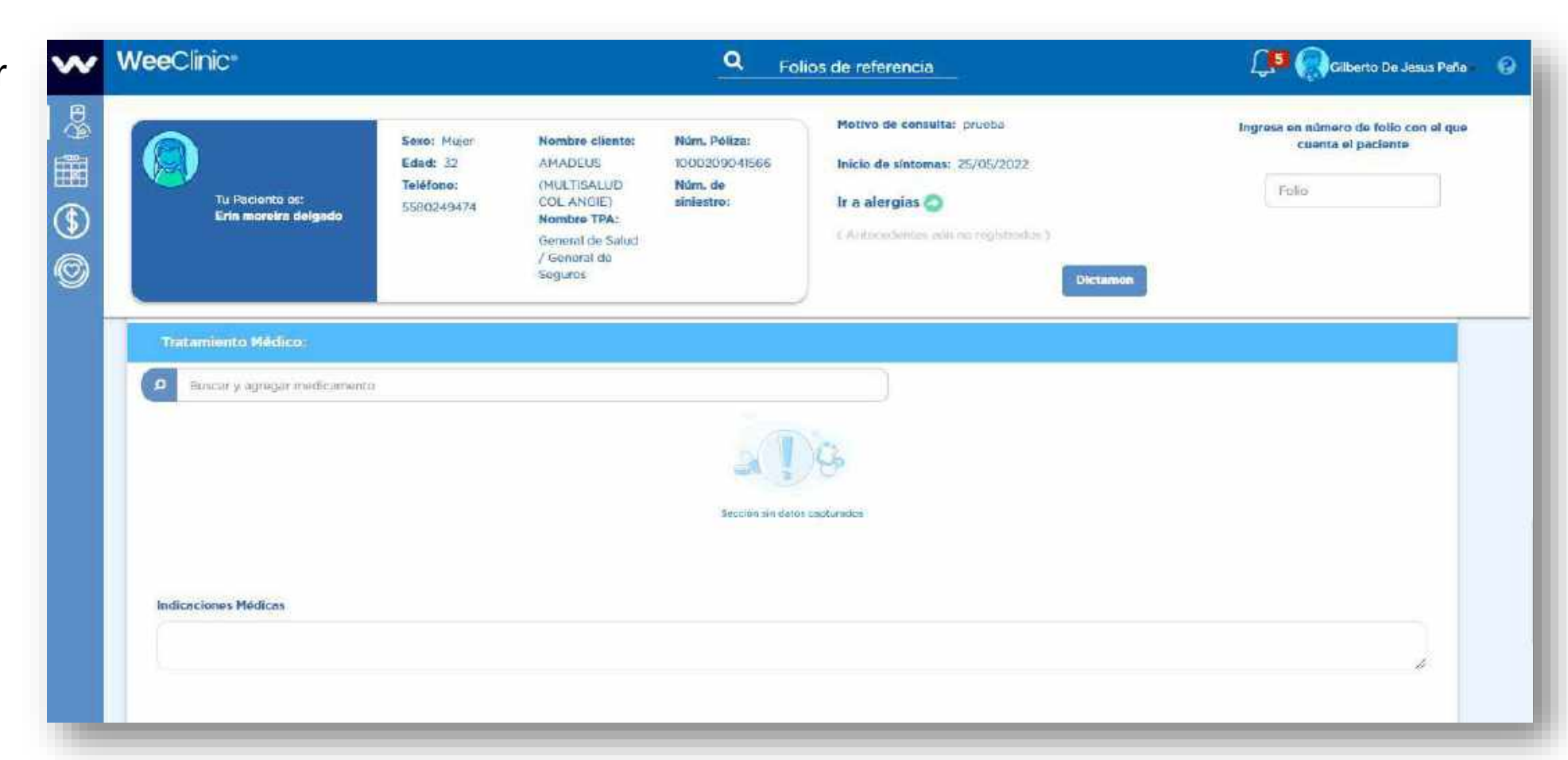

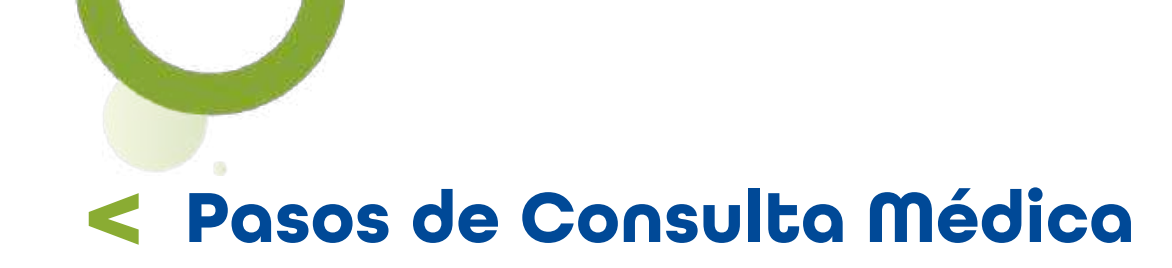

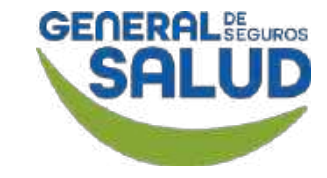

**31. Ingresa** el **nombre** del medicamento (puede registrar la sal activa o patente) y **selecciona.** 

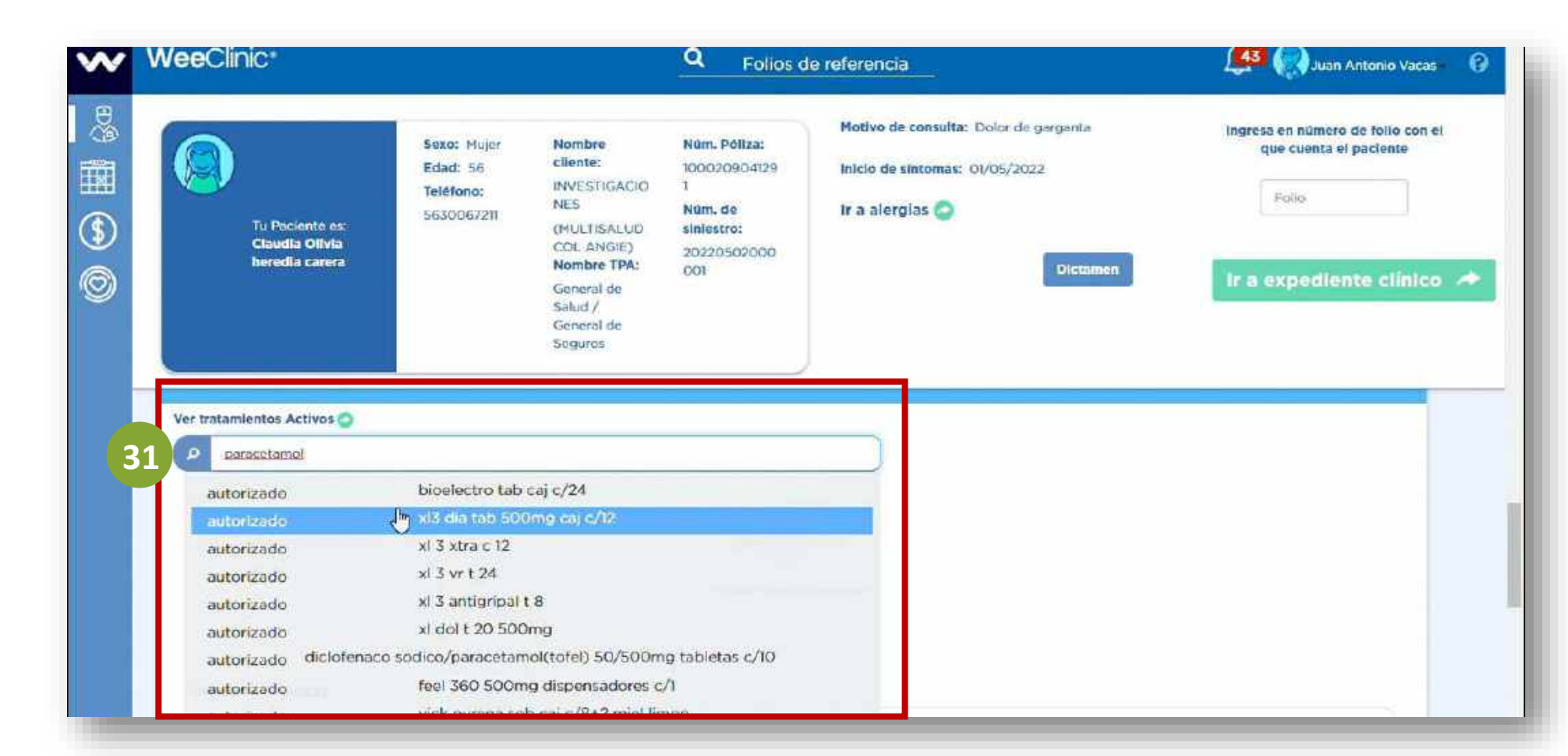

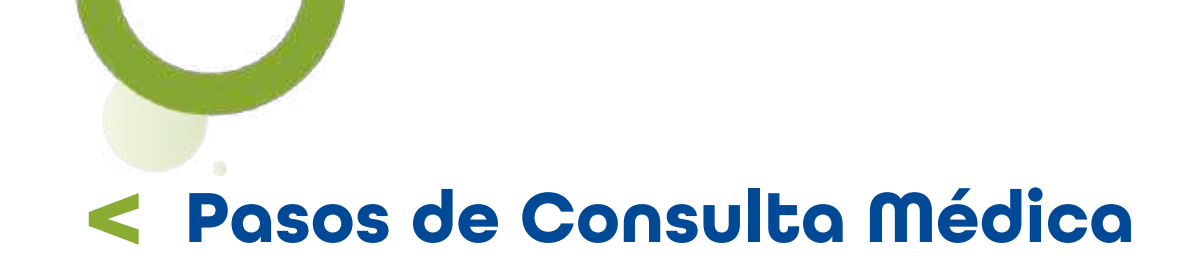

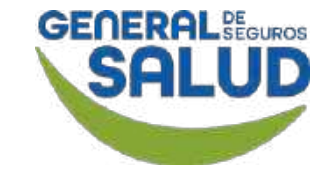

#### WeeClinic® despliega la pantalla Agregar medicamento

**32. Ingresa** la información solicitada.

**33. Da clic** en el botón **Agregar más medicamento** en caso de ser necesario.

**34. Da clic** en el botón **Registrar** para guardar la información.

| Frecuencia: 6 Duración           | n: 4 Vía: (Crai                   |   |
|----------------------------------|-----------------------------------|---|
| Observaciones:                   | tomar <u>despues</u> de alimentos |   |
| Diagnóstico asociado:            | Laringitis aguda                  | ~ |
| Fecha de Inicio del Tratamiento: | 02 / 05 / 2022                    |   |
| Unidades a surtir:               | 2                                 | v |

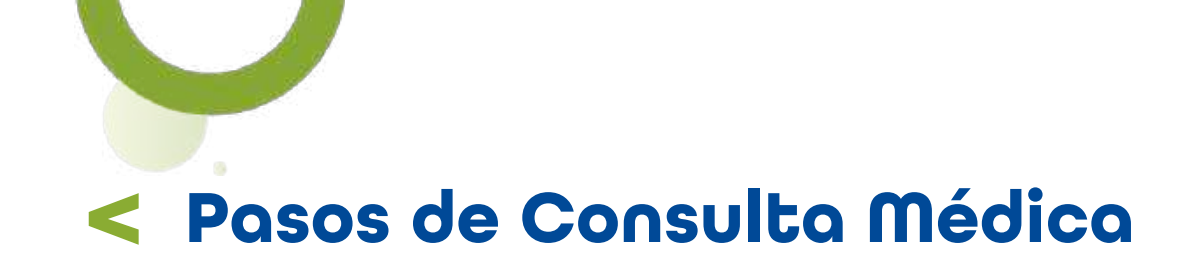

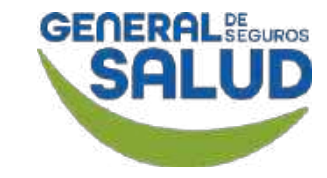

#### WeeClinic® despliega la pantalla Aviso

**35. Da clic** en el botón **Aceptar** si estás de acuerdo con las unidades a surtir.

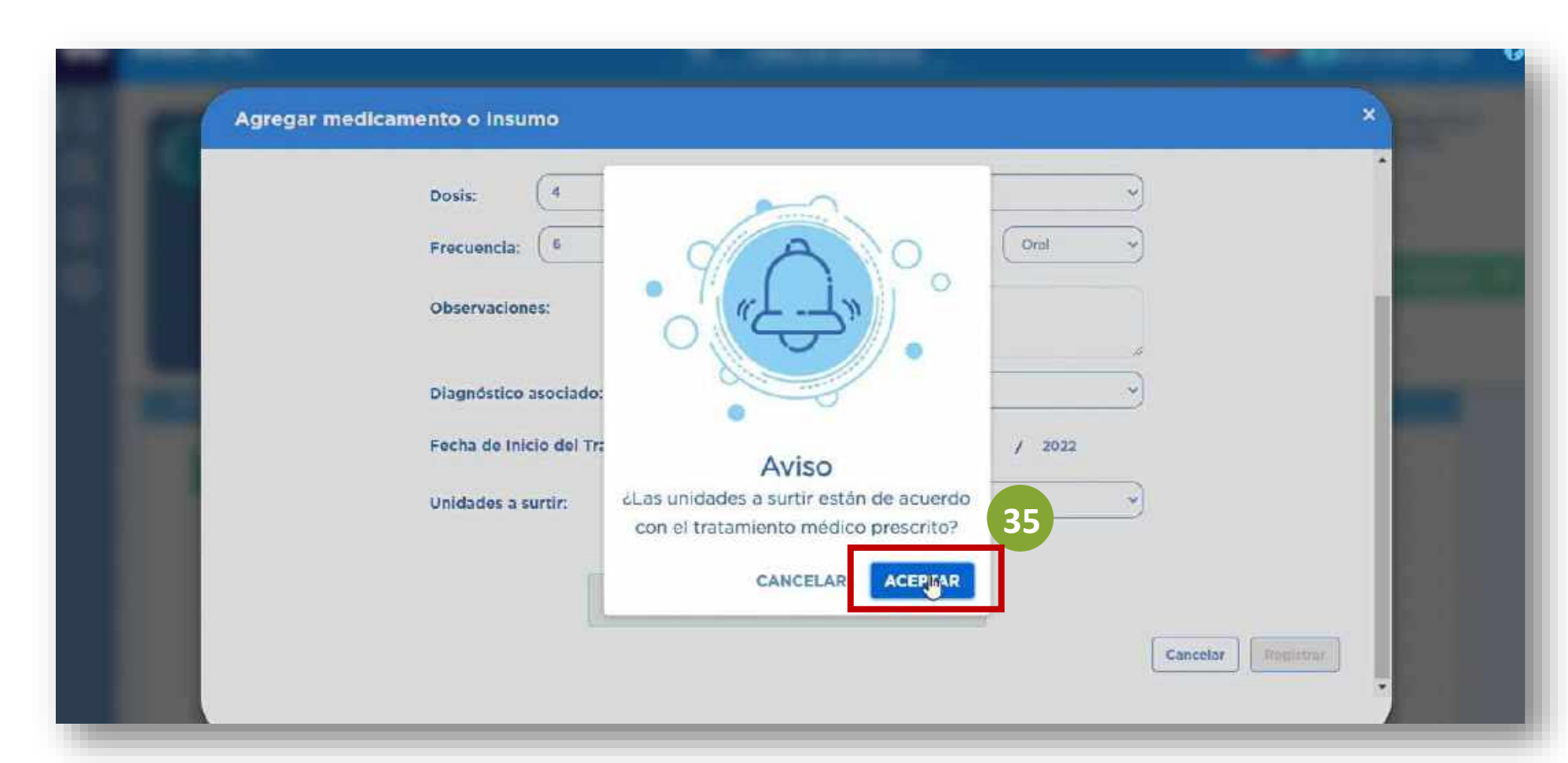

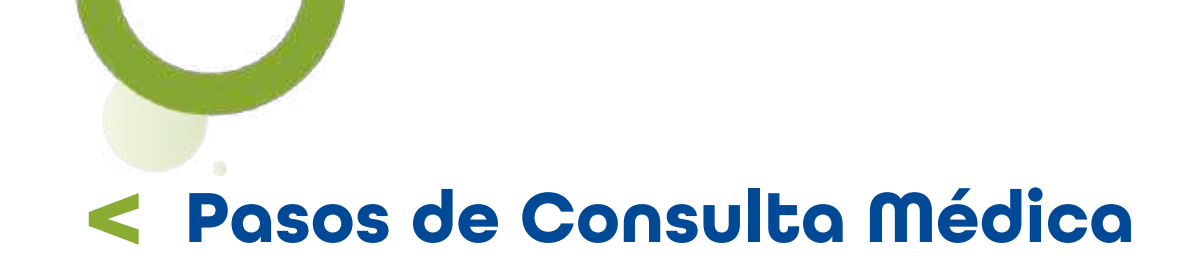

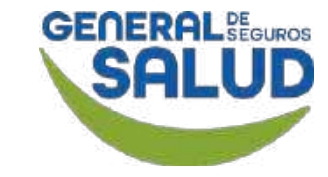

### **36. Ingresa** las **Indicaciones Médicas.**

El tema de Incapacidades, General de Salud no las otorga.

**37. Da clic** en el botón **Terminar consulta.** 

|                                          | Seguros                                                                                             |                            |
|------------------------------------------|----------------------------------------------------------------------------------------------------|----------------------------|
| Indicaciones Médicas<br>tomar por 6 dias |                                                                                                    |                            |
|                                          | I                                                                                                   | li.                        |
| Incapacidades:                           |                                                                                                    |                            |
| Agregar Incapacidad +                    |                                                                                                    | Historial<br>Incapacidades |
| *Termi                                   | na la consulta para generar el historial clínico y la receta de tu paciente<br>37 Terminar consulta |                            |

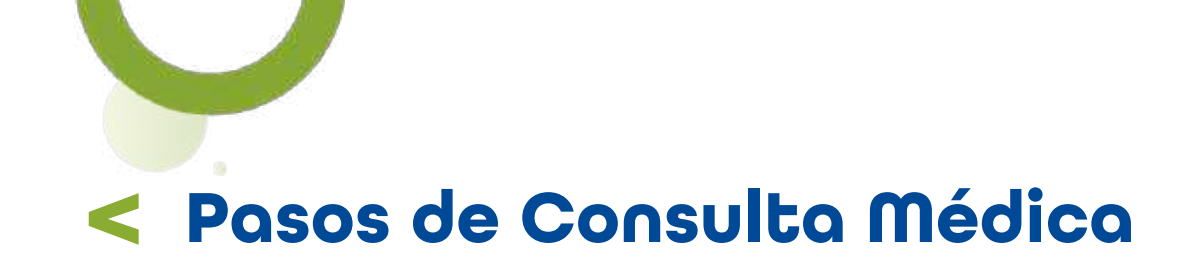

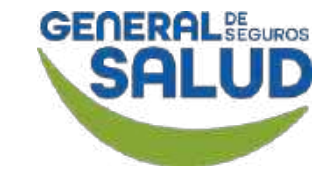

#### WeeClinic<sup>®</sup> despliega la pantalla *Firmar Consulta*

Se procede a generar una **Nota médica**, **órdenes de servicios**, **recetas y/o referencias** según aplique.

**Recordatorio:** La **firma electrónica** se agregó en el proceso de Configuración inicial.

| Firmar Consulta                                                                                                    |                                                                                    |                                                                                    | _        |
|----------------------------------------------------------------------------------------------------|------------------------------------------------------------------------------------|------------------------------------------------------------------------------------|----------|
| *Provisualiza ol historial clínic                                                                                                    | o y la receta de tu paciente. Después                                              | s captura la firma de                                                              | <u> </u> |
| autorización configurada ante                                                                                                    | riormente.                                                                         |                                                                                    |          |
|                                                                                                    | Contraction of the second second second second                                     |                                                                                    |          |
| 🗮 Historia Clínica                                                                                                    | 1/6 - 64% + 🗄 🔊                                                                    | ± 🖶 :                                                                              |          |
|                                                                                                    | -                                                                                  |                                                                                    | 10       |
| and the second second sec | Dr. Jimin Antonio Vacas Partida<br>UNIVERSIDAD AUTONOMA DE BAJA CALIFORNIA         |                                                                                    |          |
| ET E                                                                                                    | Gadula Profesional 2172527                                                         |                                                                                    |          |
|                                                                                                    | Dirección: AV 190: No. Exterior: 2727<br>Ecalippe: de Norcies, Véxico              | Expedicia eli 02/05/2022 a las 10.16 hrs<br>Impresa eli 02/05/2022 a las DR-27 hrs |          |
|                                                                                                    | Datos del Pac                                                                      | ciente                                                                             |          |
|                                                                                                    | Nombre: Claudia Oliva benedia carera Esta<br>Factura de Nacimiento 17/10/1965 Grup | sto Cive -<br>po Etisco -                                                          |          |
|                                                                                                    | Edited 56 arters Essee<br>Searc Migler Nile                                        | nordale -<br>H SE - N                                                              |          |
| 1                                                                                                    | Gogo Sanguren Tipo<br>culler HCC651017MyCRR.03 Res                                 | s Weiends - by<br>gian -                                                           |          |
|                                                                                                    | Disentatico Principal de Consulta                                                  |                                                                                    |          |
| Section 2010                                                                                                    | CILTO JOACI Largegite agues. Fuel<br>Cousa de Atorción Enformedial general Tigo    | tis de inicia las simonas. 01/05/2022 tris.<br>Disgnéstica Pelmario Présudue       |          |
|                                                                                                    | Historia                                                                           |                                                                                    |          |
|                                                                                                    |                                                                                    |                                                                                    |          |

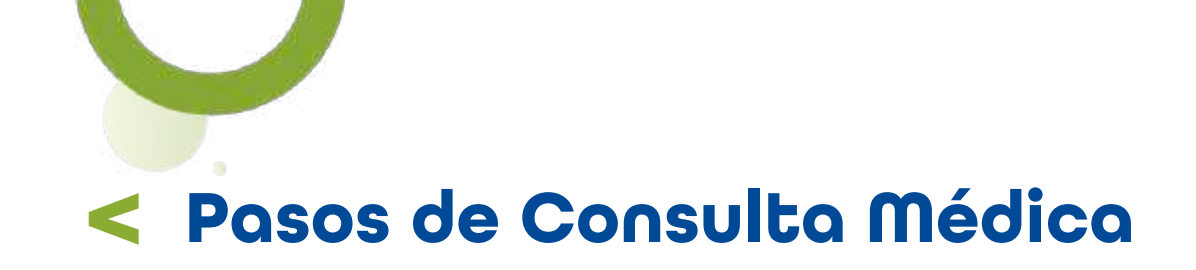

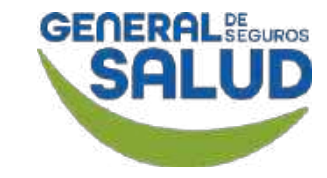

#### WeeClinic® despliega la pantalla Firmar Consulta

**38. Da clic** en el botón **Firmar.** 

**39. Da clic** en el botón **Aceptar.** 

**Recordatorio:** En caso de ser un **medicamento controlado,** es necesario imprimir la receta y firmarla por temas de la farmacia.

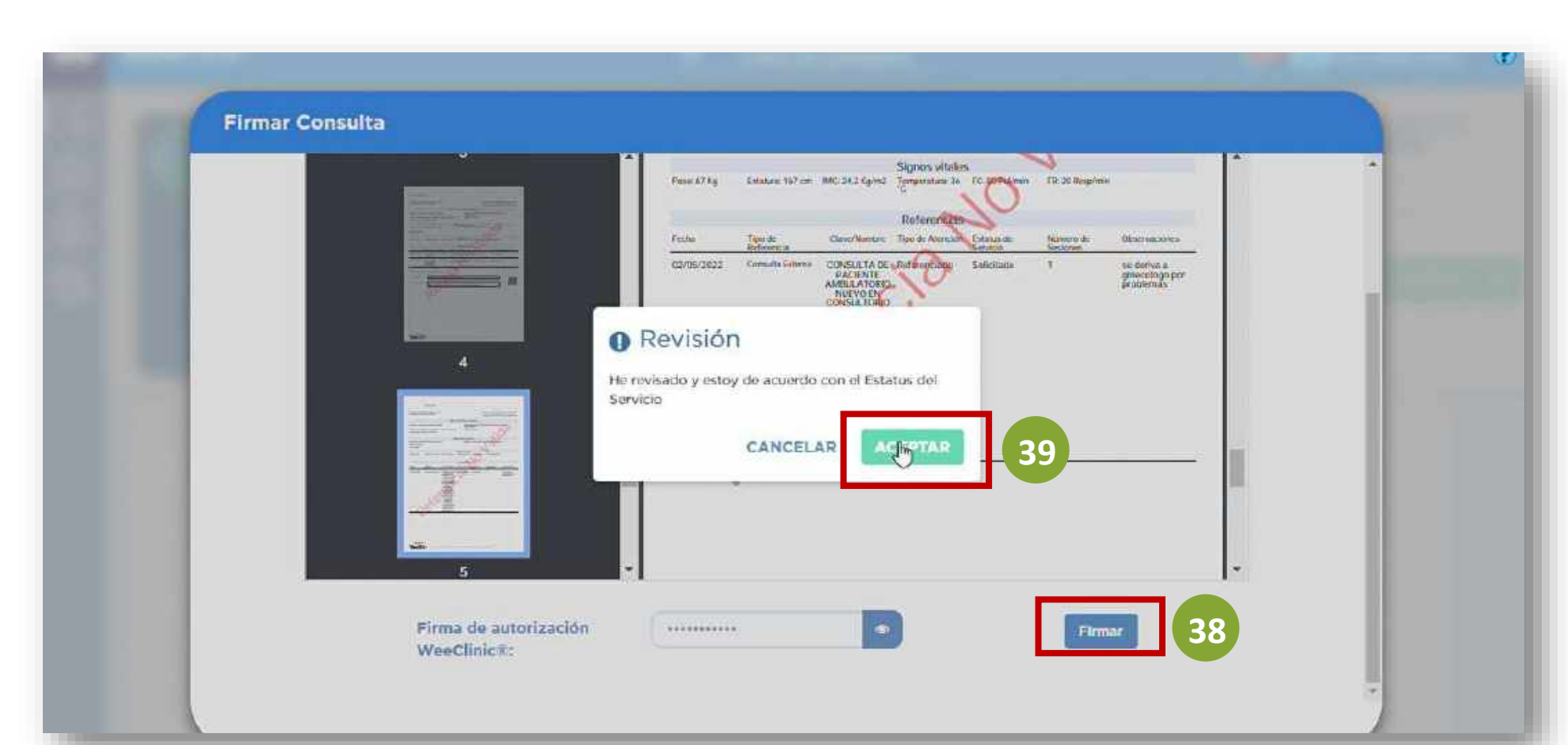

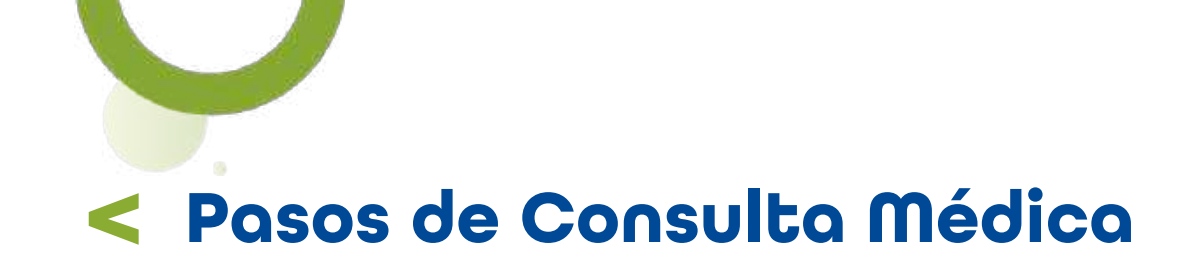

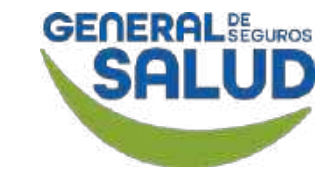

WeeClinic® despliega la pantalla *Imprime el historial clínico y/o receta* 

40. Da clic en el botón Salir.

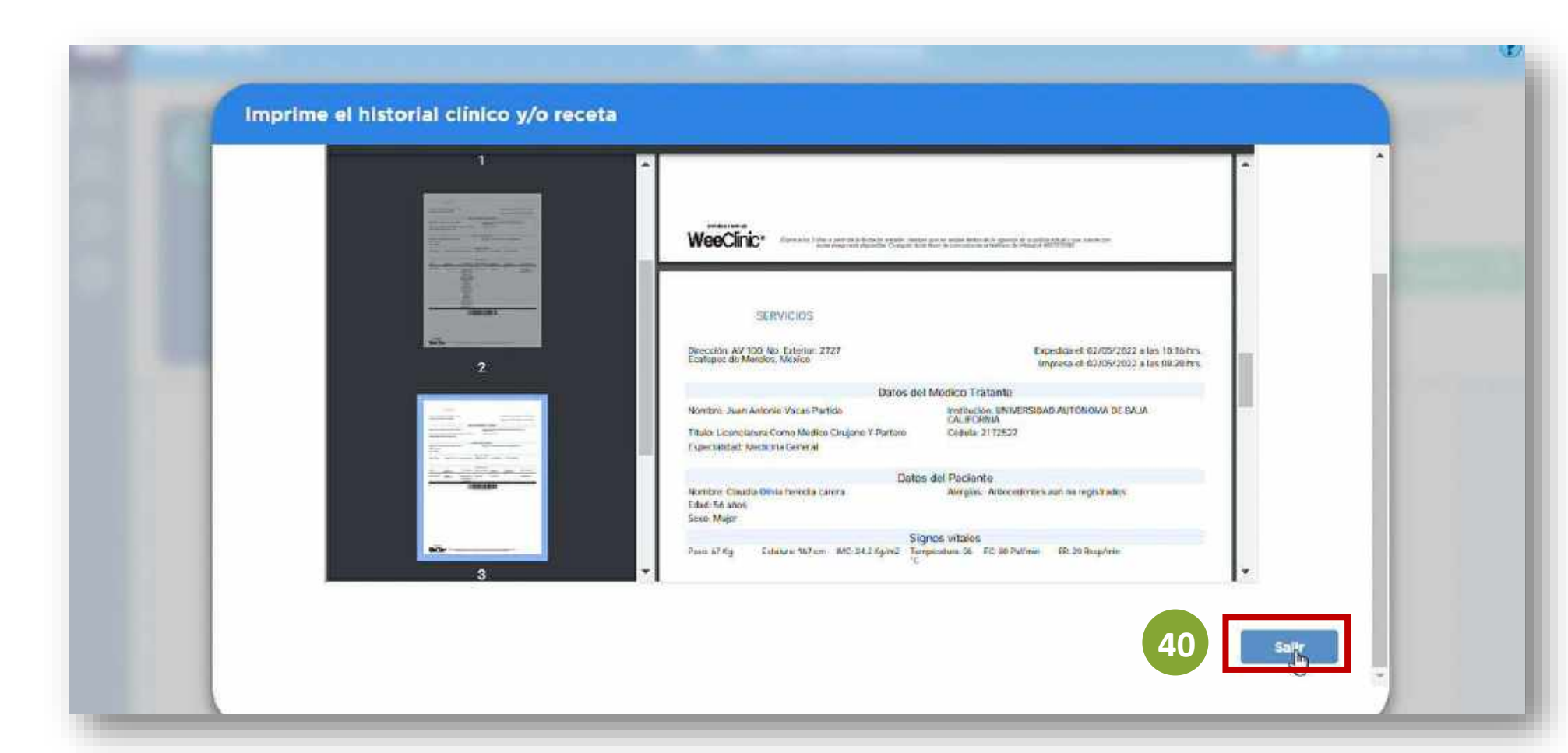

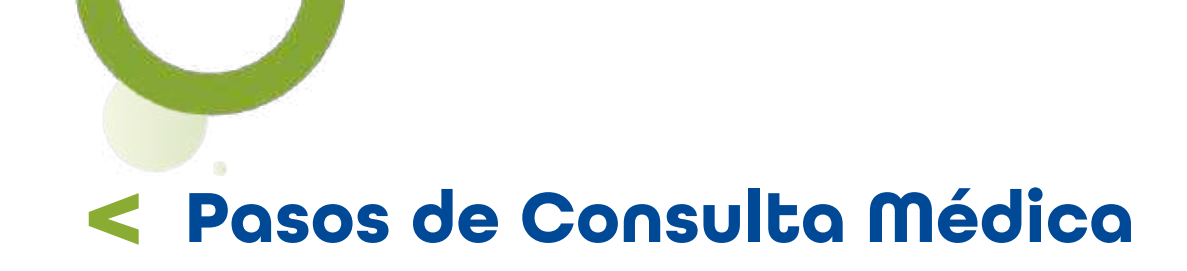

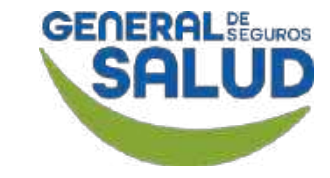

#### WeeClinic® despliega la pantalla Agendar consulta

Si lo desea, puede agendar una consulta subsecuente, o de lo contrario finalizar.

**41. Da clic** en el botón **Cancelar.** 

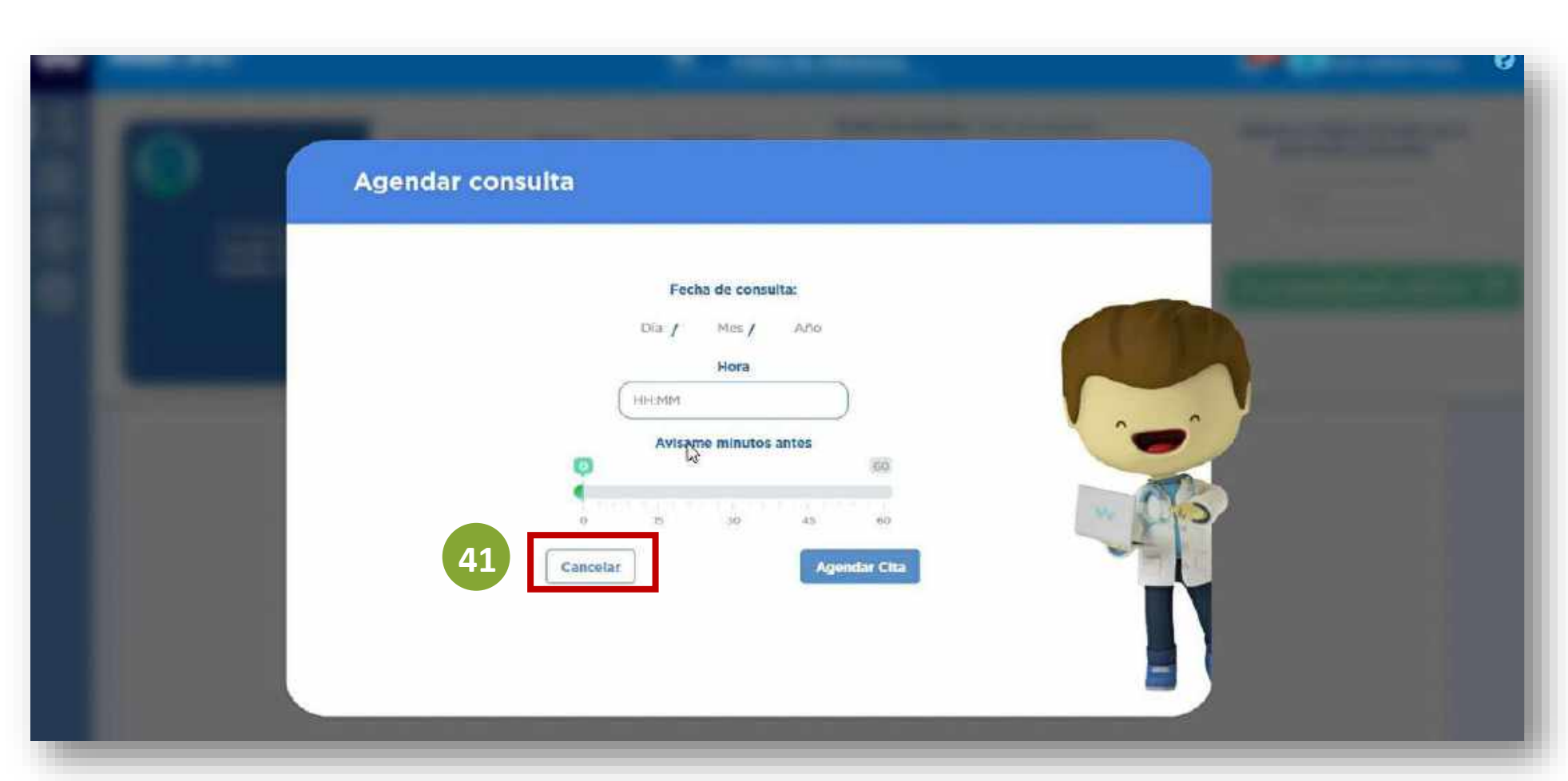

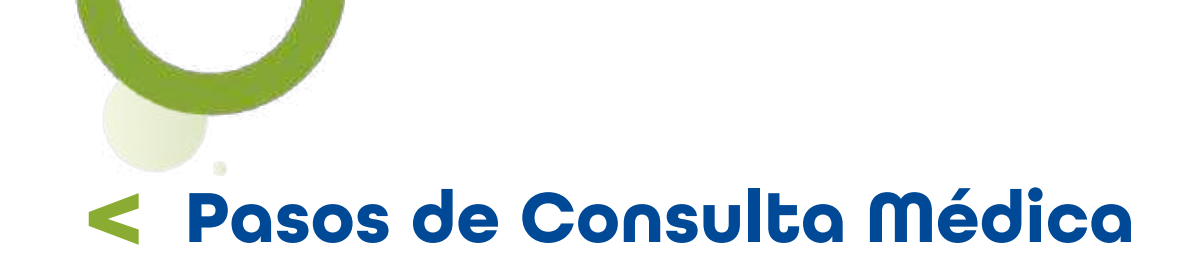

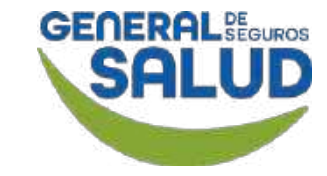

#### WeeClinic® despliega la pantalla Consulta terminada

**42. Da clic** en el botón **Salir.** 

**Recomendación:** Revisar los pagos totales por los servicios de la consulta.

**Recordatorio:** No se incluye el pago de los servicios no cubiertos (excluidos) dentro de la consulta.

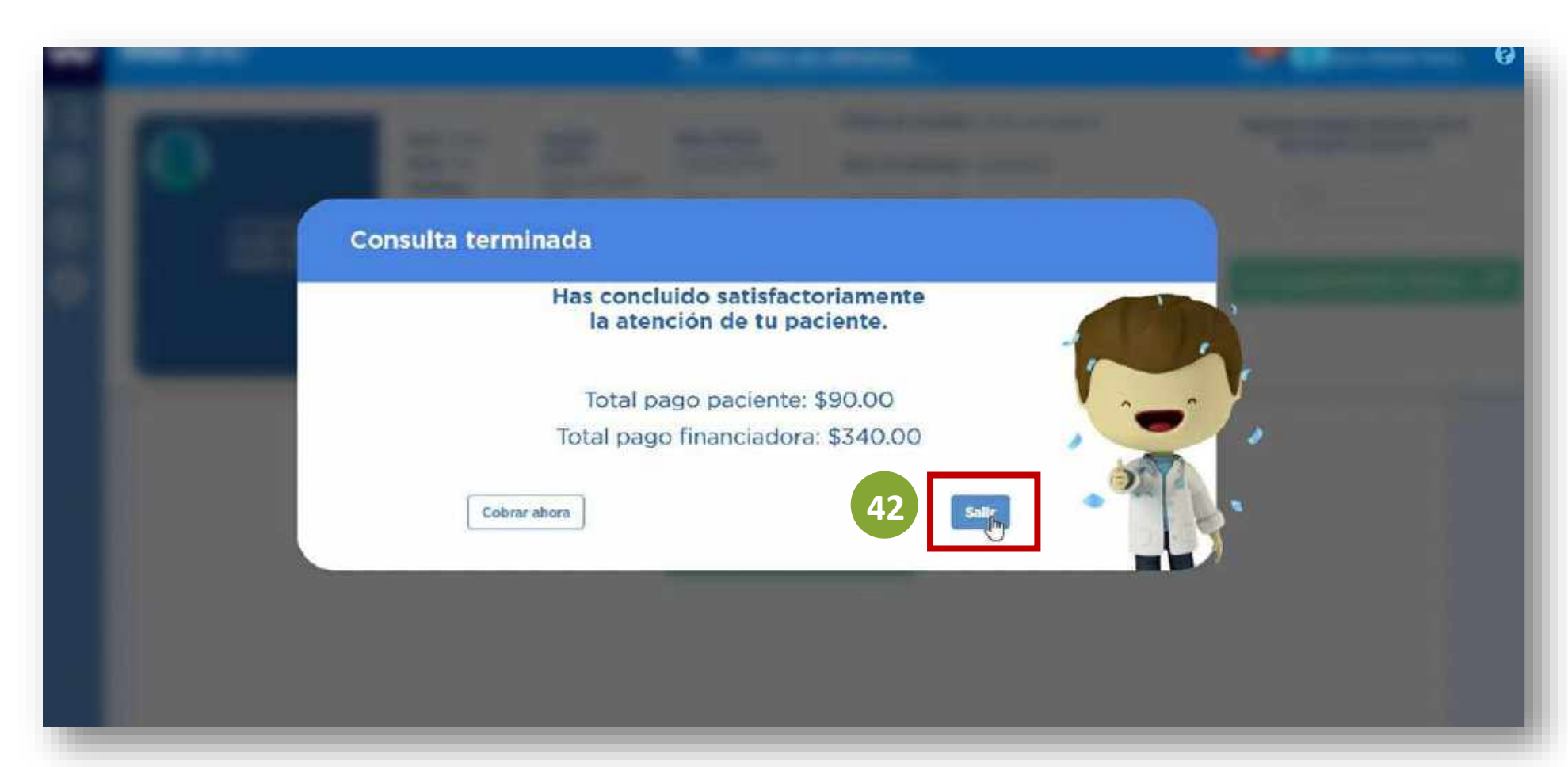

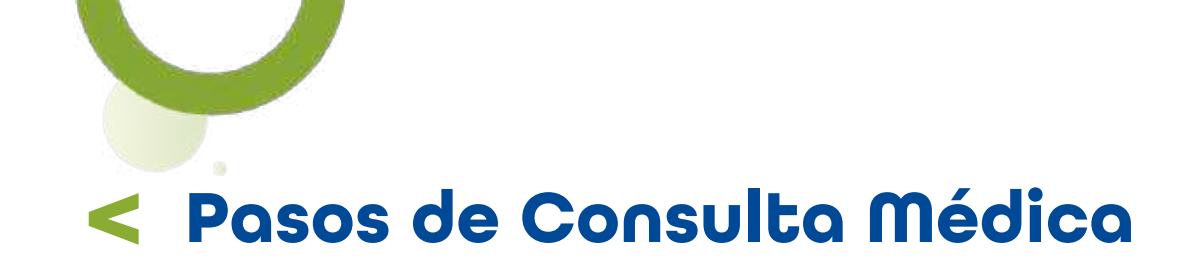

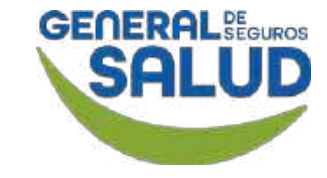

#### Página Inicio de WeeClinic®

Ha finalizado el proceso de **Consulta Médica.** 

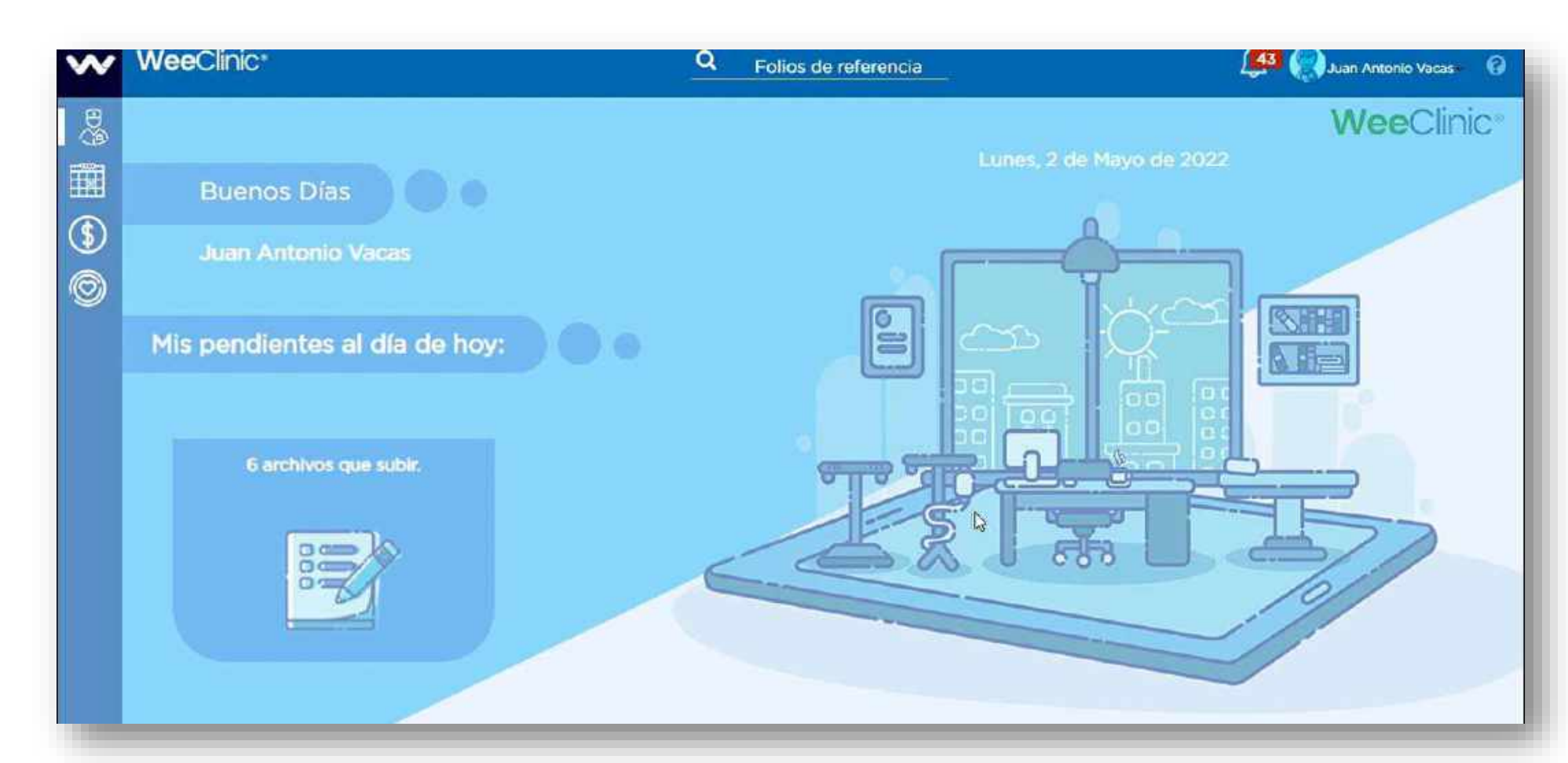

# Preguntas Frecuentes

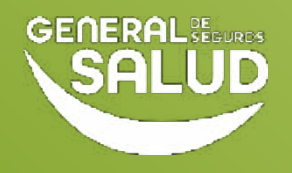

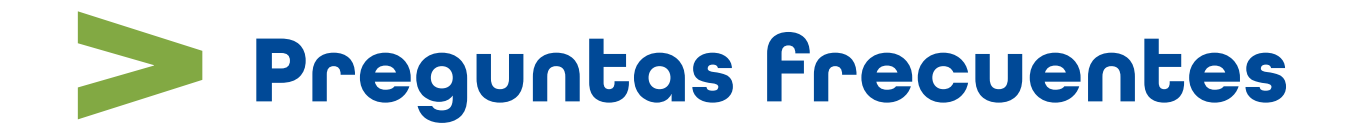

#### • ¿Qué pasa si al asegurado no le llega el token?

Puede comunicarse al Call Center de General de Salud para que lo puedan asesorar y le brinden su número token.

Es obligatorio llenar las pestañas de interrogatorio y exploración física?

Es importante poder contar con la mayor cantidad de datos posibles con el fin de obtener un mejor expediente del paciente. Para poder brindar la consulta se requiere el llenado de la pestaña de Diagnóstico / Pronóstico / Indicaciones médicas.

 ¿Tengo que marcar para pedir autorización al Call Center para un procedimiento en consultorio?

No, la ventaja de esta plataforma es que vienen precargados los procedimientos que están autorizados con el tabulador correspondiente. En caso de que el procedimiento indique no autorizado, puede mencionarle al asegurado que corre por su cuenta.

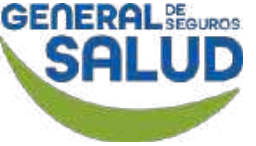

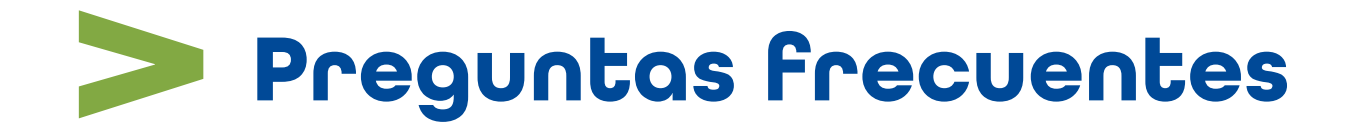

#### • ¿El asegurado debe firmar la hoja de consulta?

No, con la plataforma y el token solicitado en la primera consulta es suficiente, ya no es necesario el uso de papelería y firma del asegurado.

#### • ¿Se debe imprimir la receta?

No es obligatorio, sin embargo, algunas farmacias solicitan la receta médica firmada por el médico par medicamentos controlados y antibióticos, en este caso sólo sería necesario la impresión y firma.

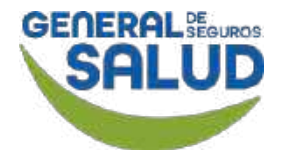

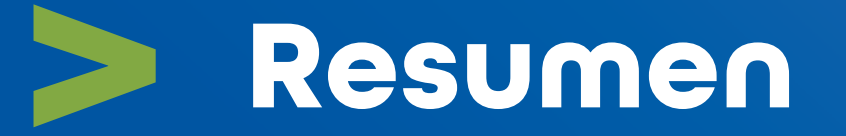

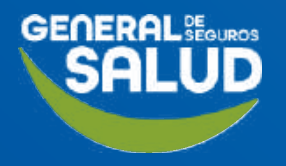

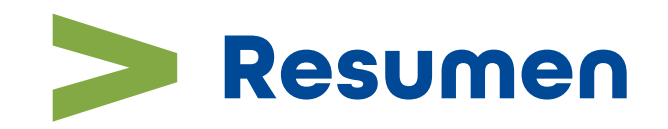

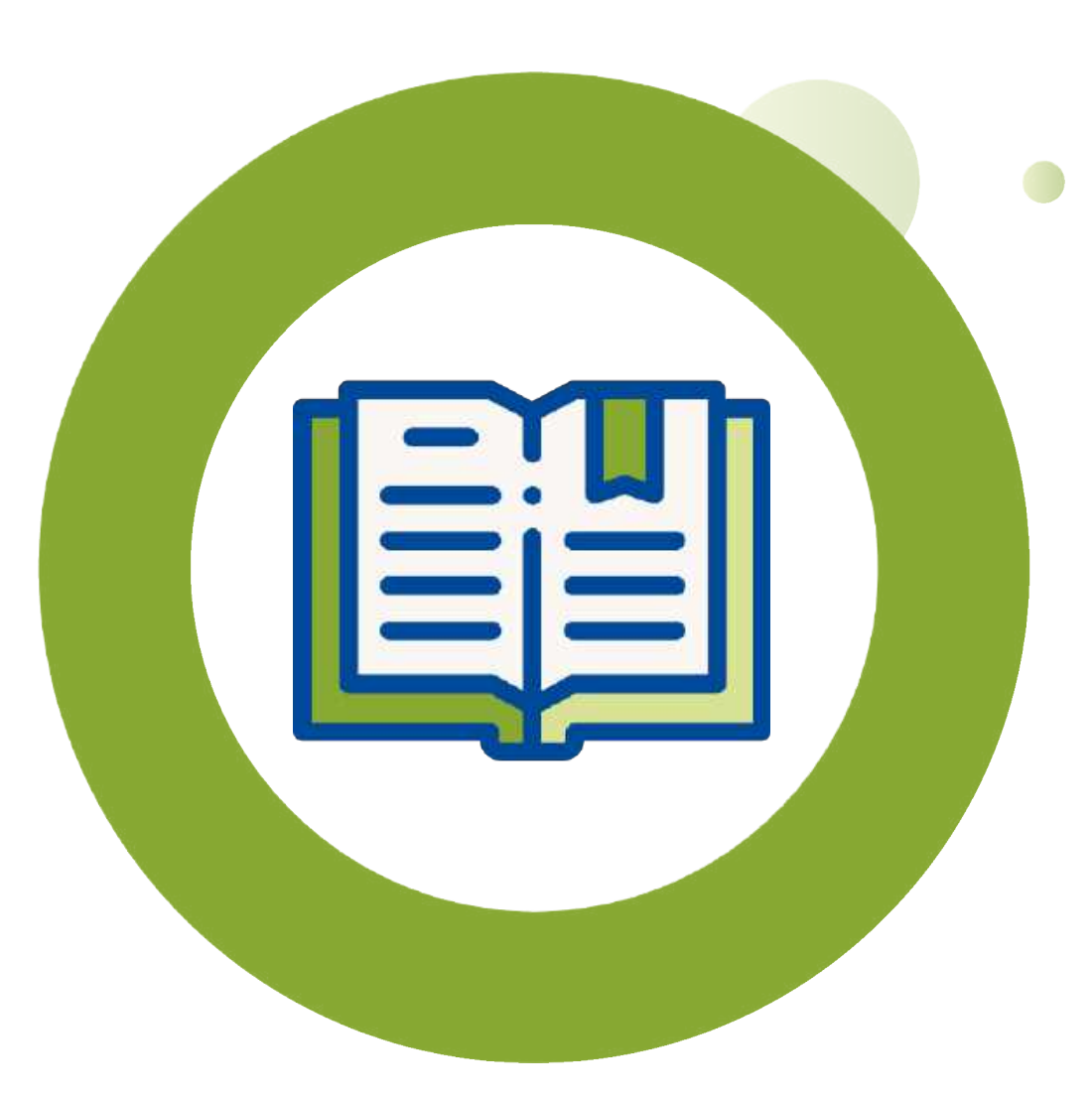

En este curso de **Consulta Médica** aprendiste a:

- Cómo realizar una Consulta sea el caso de: Nueva, Subsecuente y de Referencia; así como el detalle para realizar la consulta general.
- Realizar las actividades asociadas a la historia clínica, cierre de la consulta y agendar cita.
- Resolver dudas asociadas a las preguntas frecuentes que se te puedan presentar.

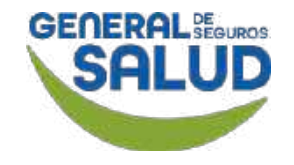

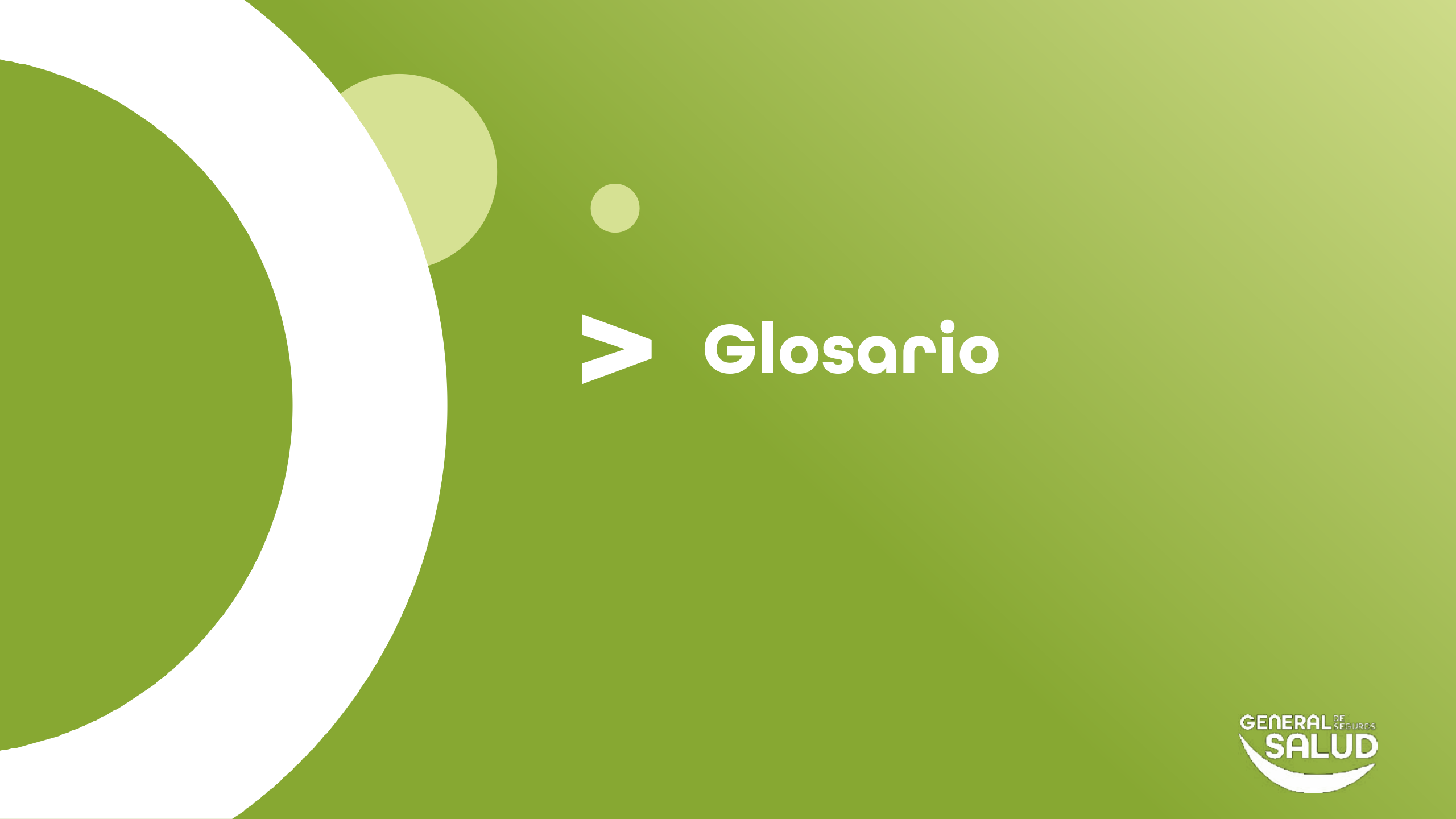

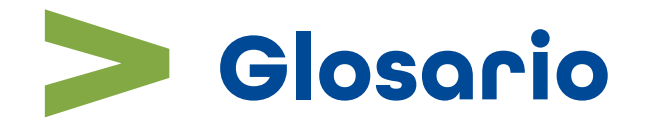

- Enrolamiento: Dar de alta en la plataforma a asegurados.
- Folios de referencia: Folios alfanuméricos compuestos por 20 dígitos, brindados por médicos de primer contacto para derivar con médicos especialistas o estudios de laboratorios de gabinete.
- **Token:** Código de autenticación que se le hará llegar al asegurado.

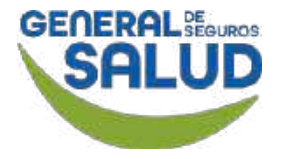

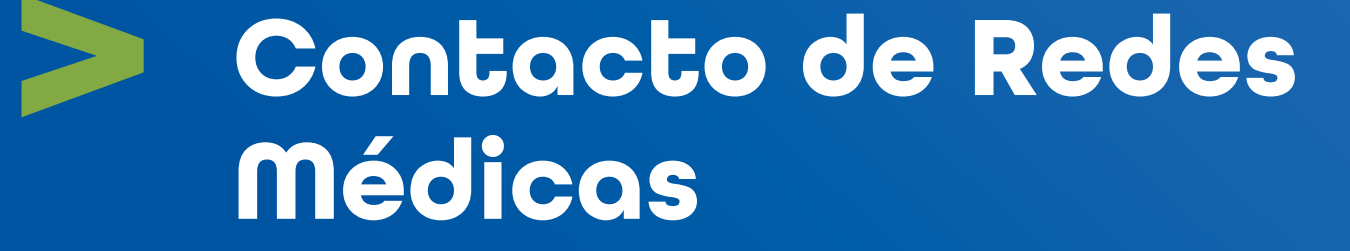

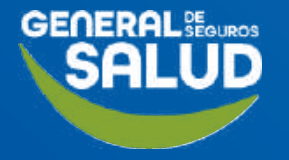

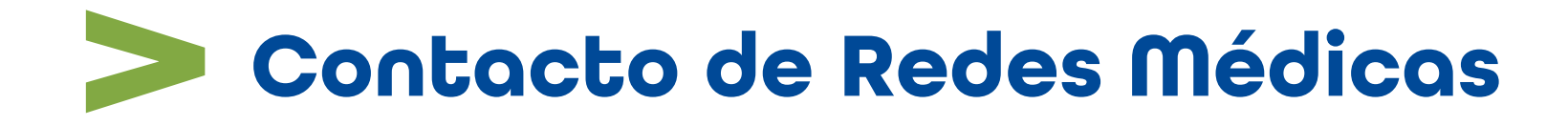

#### SOPORTE DE USO DE PLATAFORMA

⊠ soporteredeswee@gsalud.com.mx

& 5552788000 ext. 9191, 8024 y 8415.

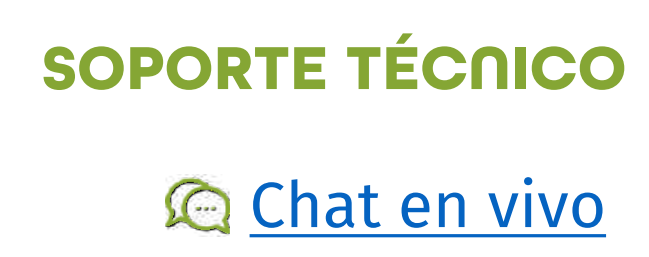

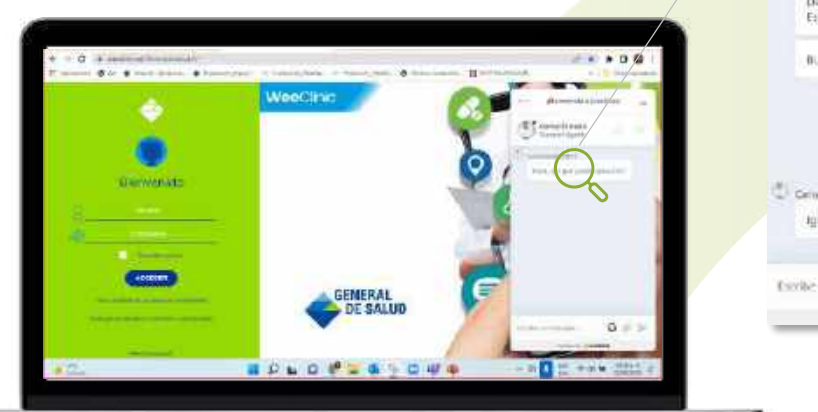

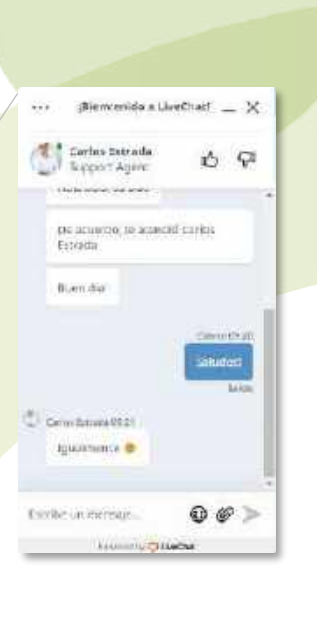

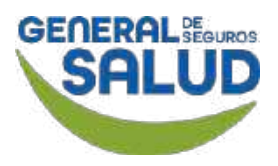

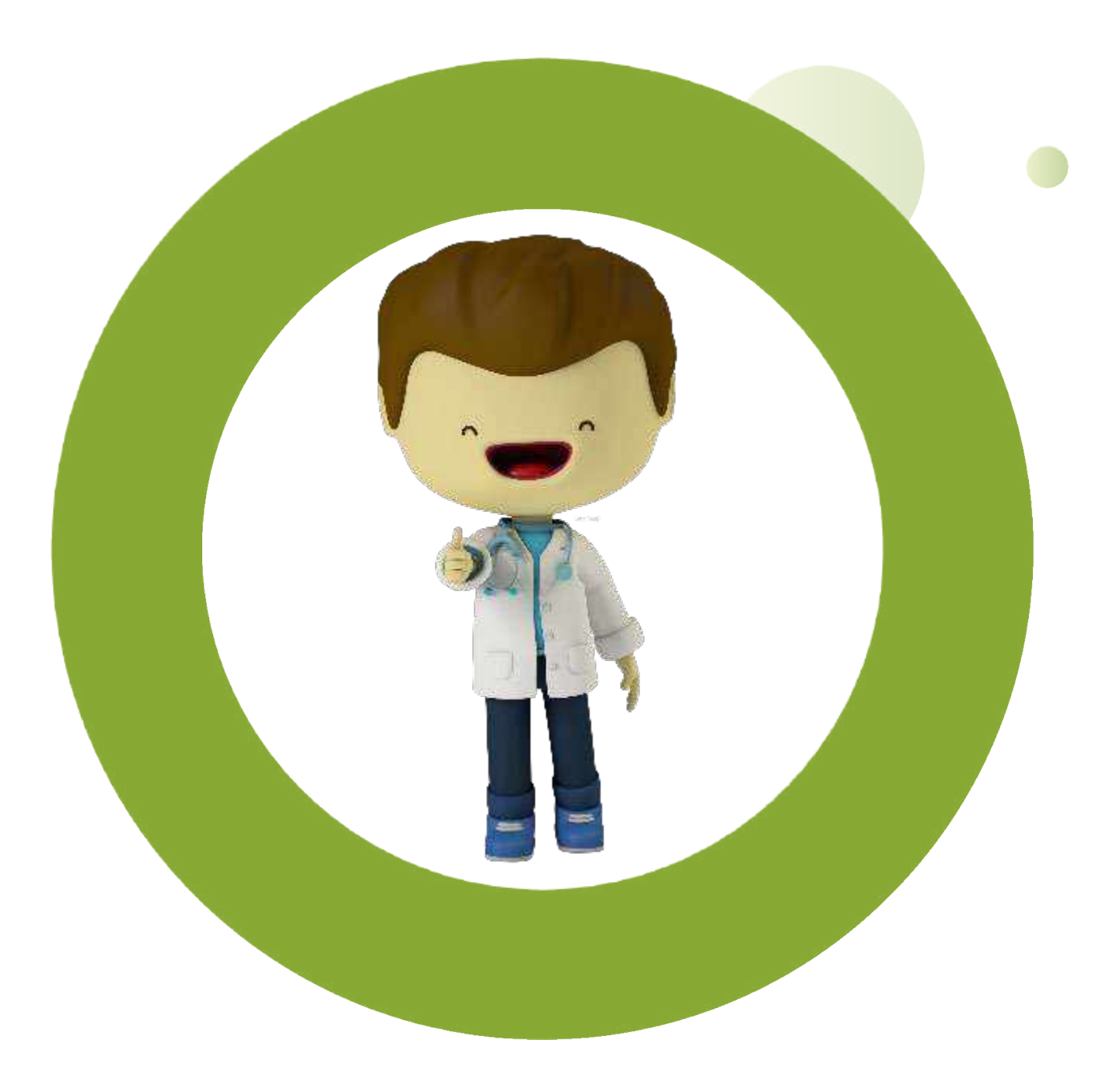

## GRACIAS

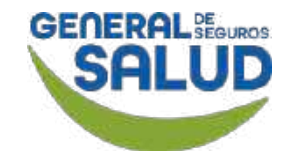

# GENERAL BEGUROS SALUD

#### GENERALDESALUD.MX